**BEACON GLOBAL TECHNOLOGY** 

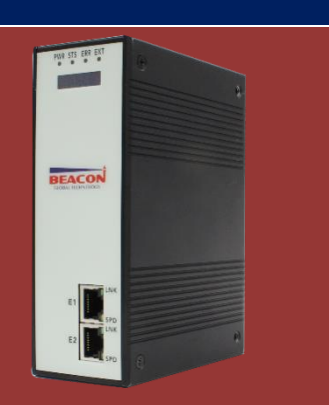

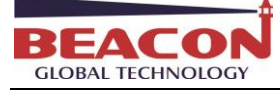

| E | ] 录                                    |    |
|---|----------------------------------------|----|
|   | BT-MS-SE-E 简介:                         | 2  |
|   | 模块初始配置                                 | 2  |
|   | 配置模块做 Siemens S7 以太网主站                 | 5  |
|   | 配置模块做 MSSQL 数据库主站                      | 14 |
|   | 举例1 配置 Insert 指令, 插入浮点数到 MSSQL 数据库     | 17 |
|   | 举例 2 配置插入整型数到 MSSQL 数据库                | 20 |
|   | 举例3配置 Select 指令,读取 MSSQL 数据库数据到西门子 PLC | 23 |
|   | 举例 4 配置使用 update 指令,更新 SQL 数据库表格内容     | 26 |
|   | 附录 1. 模块支持读写西门子 PLC 的数据类型              | 27 |
|   | 附录 2. 模块支持读写西门子 PLC 的数据范围              | 31 |
|   | 联系我们                                   | 36 |

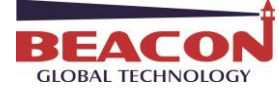

## BT-MS-SE-E 简介:

BT-MS-SE-E系列模块是MS SQL Server-西门子S7以太网通讯模块,支持在数据库和西门子PLC的网络中数据交换,最大5000个字数据交换区。

MS SQL Server可以进行通讯的版本有Microsoft SQL Server 7.0, Microsoft SQL Server 2000, Microsoft SQL Server 2005, Microsoft SQL Server 2008, Microsoft SQL Server 2012, Microsoft SQL Server 2014和更高版本。

Siemens S7可以进行通讯的西门子PLC有 S7-200, S7-200SMART, S7-300, S7-400, S7-1200, S7-1500等。 数据库-PLC可以使用相同网段或者不同网段进行通讯。模块有两个以太网口,可以任意使用。

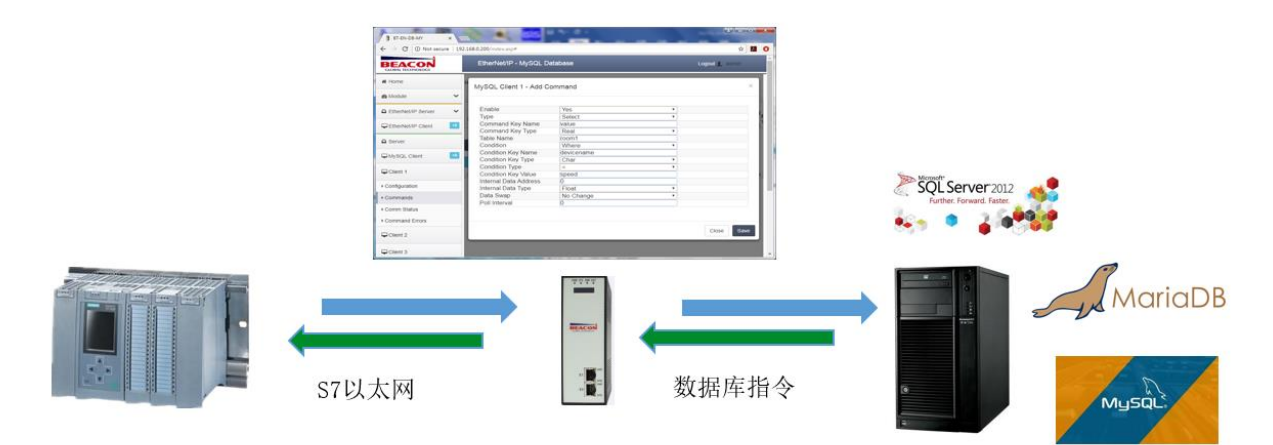

E1 端口 == 可选择配置为 Siemens S7 主站或者 SQL 数据库主站

E2 端口 == 可选择配置为 Siemens S7 主站或者 SQL 数据库主站

## 模块初始配置

E1 以太网接口出厂 IP 地址为 192. 168. 0. 200。模块上电后, OLED 显示屏上会滚动显示 IP 地址。

BT系列模块全部采用网页配置形式组态,无需安装其他多余的组态软件,推荐采用如下浏览器及以上版本 (更好的支持HTML5的功能)对于模块进行配置: IE10,GOOGLE Chrome 35,FIREFOX 35,Safari 7 及以上的版本。

通过以太网配置模块:

1. 把本地电脑的IP地址与所连接的模块端口配置成相同的IP网段,例如本案例采用E1接口进行配置,本地电脑配置成192.168.0.177,然后在GOOGLE Chrome浏览器的地址框里面输入192.168.0.200,点击回车键后,进入到模块的配置页面如下图。

| 3   | EACON              |   |                             |                   |
|-----|--------------------|---|-----------------------------|-------------------|
| GLC | DBAL TECHNOLOGY    |   | BT-MS-SE-E 快速启动手册           |                   |
|     | BT-MS-SE-E X       | - | +                           | COLUMN 1 40 March |
|     | ← → ⊂ ŵ            |   | (i) 192.168.0.200/index.asp |                   |
|     |                    |   | S7 Ethernet - MS SQL Server |                   |
|     | A Home             | н | ome / Module Status         |                   |
|     | ▲ Module           |   |                             |                   |
|     | S7 Ethernet Client |   | Module Name                 | BT-MS-SE-E        |
|     | MSSQL Client +2    |   | E1: IP Address              | 192.168.0.200     |
|     |                    |   | E1: MAC Address             | B4:A9:FE:00:29:2B |
|     |                    |   | E2: IP Address              | 192.168.1.200     |
|     |                    |   | E2: MAC Address             | B4:A9:FE:00:29:2A |
|     |                    |   | Product Base Version        | 2.01.003          |
|     |                    |   | Product Version             | 2.01.004          |
|     |                    |   | Firmware Date               | 12/23/2018        |
|     |                    |   | Serial Number               | 0116C380          |
|     |                    |   | Free Memory Size            | 220.15 MB         |
|     |                    |   | Status                      | No Configuration  |
|     |                    |   | Uptime                      | 00:14:47          |

2. 在配置页面的导航条内,点击Login,将打开如图所示。

Login 💄

- 3. 按照界面提示,输入用户名和密码进入模块配置。
- 用户名(Username):admin
- 密码(Password): admin
- 点击登录(Sign In)

请注意:如果不登录,只能浏览配置,无法进行配置修改。

| Sign In             |  |
|---------------------|--|
| Username            |  |
| admin               |  |
| Password            |  |
|                     |  |
| Sign In Remember me |  |

| BEA<br>GLOBAL | <b>CON</b><br>TECHNOLOGY                            | BT-I                              | MS-SE-E            | 央速启动手册                                                                                 |                        |
|---------------|-----------------------------------------------------|-----------------------------------|--------------------|----------------------------------------------------------------------------------------|------------------------|
|               | 🖀 Home                                              | Home / Backup And                 | Restore            |                                                                                        |                        |
|               | 🙆 Module                                            |                                   | - to all and       |                                                                                        |                        |
|               | <ul> <li>General Configuration</li> </ul>           | Upload configuration file         | e to client        |                                                                                        |                        |
|               | ► Internal Data View                                | Export Config                     | g                  |                                                                                        |                        |
|               | Backup / Restore                                    |                                   |                    |                                                                                        |                        |
|               | Change Password                                     | Download configuration            | n file to Module   |                                                                                        |                        |
|               | Firmware Upgrade                                    |                                   |                    |                                                                                        |                        |
|               | Set Date & Time                                     | 选择文件未选择任何                         | ]文件                |                                                                                        |                        |
|               | ▶ Reboot Module                                     |                                   |                    |                                                                                        |                        |
| 4.            | 登录后看到导出配置文                                          | 件 Export C                        | onfig              | 和恢复配置文件 选择文件 未选择任何文                                                                    | 件                      |
| 5.            | 查看模块 IP 地址, 点音                                      | ☐ → General Confi                 | iguration          | ,修改模块的 IP 地址。                                                                          |                        |
|               |                                                     | N                                 | Module Name        | BT-EN-AC2                                                                              |                        |
|               |                                                     | c                                 | Comment            |                                                                                        |                        |
|               |                                                     | E                                 | Ethernet Port 1    |                                                                                        |                        |
|               |                                                     | IF                                | P Address          | 192.168.0.200                                                                          |                        |
|               | Module                                              | ^ s                               | Subnet Mask        | 255.255.255.0                                                                          |                        |
|               | General Config                                      | uration                           | Default Gatew      | av 192.168.0.1                                                                         |                        |
|               |                                                     |                                   |                    |                                                                                        |                        |
| 6.            | 点击修改密码,可以修                                          | 改模块的登录                            | 密码。                | Change Password                                                                        |                        |
|               |                                                     | B Module                          | ^                  |                                                                                        |                        |
|               |                                                     | General Configuration             |                    |                                                                                        |                        |
|               |                                                     | ▶ Internal Data View              | l                  | Jser Name: admin                                                                       |                        |
|               |                                                     | Backup / Restore                  | C                  | current Password                                                                       |                        |
|               |                                                     | Change Password                   |                    | lew Password                                                                           |                        |
|               |                                                     | Firmware Upgrade                  |                    |                                                                                        |                        |
|               |                                                     | Set Date & Time                   | c                  | confirm Password                                                                       |                        |
|               |                                                     | Reboot Module                     |                    |                                                                                        |                        |
|               |                                                     | EIP Server                        |                    | Save                                                                                   |                        |
|               |                                                     | LIP Client                        | 15                 |                                                                                        |                        |
| 7.            | 点击 <sup>。</sup> Set Date & Time                     | 可以设置模块的                           | 的日期利               | 口时间。                                                                                   |                        |
|               | a Module                                            |                                   |                    |                                                                                        |                        |
|               | General Configuration     Warning                   | ng                                |                    |                                                                                        |                        |
|               | Internal Data View     Proceed     Backup / Perfore | with caution. It's important to s | set the correct da | te and time for the modules Time Date functions. Please refer to the user manual for a | Iditional information. |
|               | Change Password                                     | ime                               |                    |                                                                                        |                        |
|               | Firmware Upgrade     mm                             | dd/yyyy hh.ii:ss                  |                    | * ==                                                                                   |                        |
|               | Set Date & Time     Reboot Module                   |                                   |                    |                                                                                        |                        |
|               |                                                     |                                   |                    | Set Date and Time                                                                      |                        |

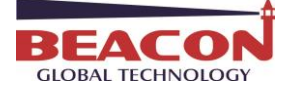

8. 点击 \* Reboot Module 表示重启模块。(不是复位)

| # Home                | Home / Reboot                                                                                                    |
|-----------------------|----------------------------------------------------------------------------------------------------|
| 🚯 Module              |                                                                                                    |
| General Configuration | Warning                                                                                                    |
| Internal Data View    | vvarning The module has to be rebooled due to any configuration changes. Note that the data communication will be temporarily interrupted if reboot |
| Backup / Restore      |                                                                                                    |
| Change Password       | OK to reboot the module now?                                                                                                    |
| Firmware Upgrade      | ок                                                                                                    |
| Set Date & Time       |                                                                                                    |
| ▶ Reboot Module       |                                                                                                    |

9. 点击Internal Data View,表示模块内部寄存器,可以从这里检查读或写的数据。

| Home / Inte | ernal Data | View                |       |             |             |   |   |   |   |   |  |
|-------------|------------|---------------------|-------|-------------|-------------|---|---|---|---|---|--|
|             |            |                     |       |             |             |   |   |   |   |   |  |
|             |            |                     |       |             |             |   |   |   |   |   |  |
|             |            |                     |       |             |             |   |   |   |   |   |  |
| Decimal     | Display    | Hexadecimal Display | Float | Display ASC | Cll Display |   |   |   |   |   |  |
|             |            |                     |       |             |             |   |   |   |   |   |  |
| Address     | 0          | 1                   | 2     | 3           | 4           | 5 | 6 | 7 | 8 | 9 |  |
|             |            |                     |       |             |             |   |   |   |   |   |  |
| 0           | 0          | 0                   | 0     | 0           | 0           | 0 | 0 | 0 | 0 | 0 |  |
| 10          | 0          | 0                   | 0     | 0           | 0           | 0 | 0 | 0 | 0 | 0 |  |
| 20          | 0          | 0                   | 0     | 0           | 0           | 0 | 0 | 0 | 0 | 0 |  |
| 30          | 0          | 0                   | 0     | 0           | 0           | 0 | 0 | 0 | 0 | 0 |  |
| 40          | 0          | 0                   | 0     | 0           | 0           | 0 | 0 | 0 | 0 | 0 |  |
| 50          | 0          | 0                   | 0     | 0           | 0           | 0 | 0 | 0 | 0 | 0 |  |
| 60          | 0          | 0                   | 0     | 0           | 0           | 0 | 0 | 0 | 0 | 0 |  |
| 70          | 0          | 0                   | 0     | 0           | 0           | 0 | 0 | 0 | 0 | 0 |  |
| 80          | 0          | 0                   | 0     | 0           | 0           | 0 | 0 | 0 | 0 | 0 |  |
| 90          | 0          | 0                   | 0     | 0           | 0           | 0 | 0 | 0 | 0 | 0 |  |
|             |            |                     |       |             |             |   |   |   |   |   |  |
|             |            |                     |       |             |             |   |   |   |   |   |  |

Prev 1 2 3 4 5 6 7 8 9 10 ... 53 54 Next

# 配置模块做 Siemens S7 以太网主站

1. 点击 S7 Ethernet Client ----Client1 ----Commands

| S7 Ethernet Client |                                                                                                    |
|--------------------|----------------------------------------------------------------------------------------------------|
| ▶ Client 1         | Enable         Function         IP         PLC         RackSlotTSAP         Address         DB         Address         Quantity         Doll         Data         Internal Data         Address         Desc           Type         Address         Type         Type         Type         Number         Address         Quantity         Data         Internal Data         Address         Desc |
| Configuration      | Add Modify Delete                                                                                                    |
| Commands           |                                                                                                    |
| Comm Status        | Save list to Flash                                                                                                    |
| Command Errors     |                                                                                                    |

- 点击 S7 Ethernet Client,可以看到+15.表示可以支持作为最多 15 个主站. 点开 Configuration.查看默认的配置
   Minimum Command Delay:最小通讯延时 0-65535
   Response Timeout:西门子 PLC 响应时间 0-65535
   Retry Count:重新尝试连接次数 0-65535
- 3. 配置命令参数, Commands 用来读或写西门子 PLC 的命令。每个主站支持最大 32 条指令。如果 同时连接 5 个西门子 PLC, 建议在 Client1-Client5 配置每一个主站分别对每个西门子 PLC 的读写。可以减

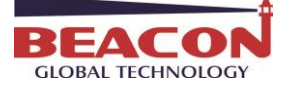

# 小指令执行时间,以及设备掉线后对于其他设备的影响。

| # Status           |     | Hon | ne / S7 | Ethernet Cli          | ent 1 / Co    | mmand I     | List    |       |              |                 |              |         |          |                  |              |                          |      |
|--------------------|-----|-----|---------|-----------------------|---------------|-------------|---------|-------|--------------|-----------------|--------------|---------|----------|------------------|--------------|--------------------------|------|
| Configuration      | ~   |     |         |                       |               |             |         |       |              |                 |              |         |          |                  |              |                          |      |
| S Tools            | ~   |     | Enable  | e<br>Function<br>Type | IP<br>Address | PLC<br>Type | RackSlo | tTSAP | Data<br>Type | Address<br>Type | DB<br>Number | Address | Quantity | Poll<br>Interval | Data<br>Swap | Internal Data<br>Address | Desc |
| Administrator      | ~   | 6   | Yes     | Read                  | 1.1.1.1       | S7-<br>200  |         | 1000  | INT          | Data<br>Block   | 1            | 0       | 1        | 0                | No<br>Change | 0                        |      |
| S7 Ethernet Client | +15 | 6   | Yes     | Read                  | 1.1.1.1       | S7-<br>200  |         | 1000  | INT          | Data<br>Block   | 1            | 0       | 1        | 0                | No<br>Change | 0                        |      |
| ► Client 1         |     | 0   | Yes     | Read                  | 1.1.1.1       | S7-<br>200  |         | 1000  | INT          | Data<br>Block   | 1            | 0       | 1        | 0                | No<br>Change | 0                        |      |
| Configuration      |     | 6   | Yes     | Read                  | 1.1.1.1       | S7-<br>200  |         | 1000  | INT          | Data<br>Block   | 1            | 0       | 1        | 0                | No<br>Change | 0                        |      |
| Commands           |     | 6   | Yes     | Read                  | 1.1.1.1       | S7-<br>200  |         | 1000  | INT          | Data<br>Block   | 1            | 0       | 1        | 0                | No<br>Change | 0                        |      |
| Comm Status        |     | 6   | Yes     | Read                  | 1.1.1.1       | S7-<br>200  |         | 1000  | INT          | Data<br>Block   | 1            | 0       | 1        | 0                | No<br>Change | 0                        |      |
| Command Errors     |     | 6   | Yes     | Read                  | 1.1.1.1       | S7-<br>200  |         | 1000  | INT          | Data<br>Block   | 1            | 0       | 1        | 0                | No<br>Change | 0                        |      |
| Client 3           |     | 6   | Yes     | Read                  | 1.1.1.1       | S7-<br>200  |         | 1000  | INT          | Data<br>Block   | 1            | 0       | 1        | 0                | No<br>Change | 0                        |      |
| ▶ Client 4         |     | e   | Yes     | Read                  | 1.1.1.1       | S7-<br>200  |         | 1000  | INT          | Data<br>Block   | 1            | 0       | 1        | 0                | No<br>Change | 0                        |      |
| ▶ Client 5         |     | 6   | Yes     | Read                  | 1.1.1.1       | S7-<br>200  |         | 1000  | INT          | Data<br>Block   | 1            | 0       | 1        | 0                | No<br>Change | 0                        |      |
| ▶ Client 6         |     | 6   | Yes     | Read                  | 1.1.1.1       | S7-         |         | 1000  | INT          | Data            | 1            | 0       | 1        | 0                | No           | 0                        |      |

点击 Add,可以增加新的命令,如下为针对不同种类西门子 PLC 添加指令的配置界面:

# S7 Ethernet Client 1 - Add Command

| Enable                | Yes             | ▼ 是否启用命令            |
|-----------------------|-----------------|---------------------|
| Function Type         | Read            | ▼ 读/写               |
| IP Address            | 1.1.1.1         | 西门子S7-200的以太网模块IP地址 |
| PLC Type              | S7-200          | ▼ 西门子PLC的种类         |
| TSAP                  | 1000            | 西门子S7-200的TSAP参数    |
| Data Type             | INT             | ▼ 数据类型              |
| Address Type          | Data Block (DB) | ▼ 地址类型              |
| DB Number             | 1               | DB块的号码              |
| Address               | 0               | 起始地址                |
| Quantity              | 1               | 数量                  |
| Data Swap             | No Change       | ▼ 数据是否交换高地位         |
| Poll Interval         | 0               | 每条命令发送间隔的时间         |
| Internal Data Address | 0               | 网关内部数据库寄存器地址        |
| Desc                  |                 | 命令描述                |

Click save to continue add command, click close to finish add.

Close Save

х

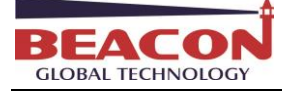

#### undefined - Add Command

| Enable                | Yes                   | ▼ 是否启用命令                             |
|-----------------------|-----------------------|--------------------------------------|
| Function Type         | Read                  | ▼ 读/写                                |
| IP Address            | 1.1.1.1               | 西门子S7-300, S7-400, S7-1200以太网接口的IP地均 |
| PLC Type              | S7-300/S7-400/S7-1200 | ▼ 西门子PLC的种类                          |
| Rack                  | 0                     | 西门子CPU所在的机架号                         |
| Slot                  | 1                     | 西门子CPU所在的槽位号                         |
| Data Type             | INT                   | ▼ 数据类型                               |
| Address Type          | Data Block (DB)       | ▼ 地址类型                               |
| DB Number             | 1                     | DB块的号码                               |
| Address               | 0                     | 起始地址                                 |
| Quantity              | 1                     | 数量                                   |
| Data Swap             | No Change             | ▼ 数据是否交换高地位                          |
| Poll Interval         | 0                     | 每条命令发送的间隔时间                          |
| Internal Data Address | 0                     | 网关内部数据库寄存器地址                         |
| Desc                  |                       | 命令描述                                 |

Click save to continue add command, click close to finish add.

# 举例读写西门子 PLC 整型数据

| 配置 S7-Eethernet Client 主站指令,点击 S7-Eethernet ClientCommands 建立指 | S7 Ethernet Client |
|----------------------------------------------------------------|--------------------|
| 令,读或写西门子 DB 数据块的数据。                                            | ▶ Client 1         |
|                                                                | Configuration      |
|                                                                | Commands           |
|                                                                | Comm Status        |
| 读指令解释如下,读取 IP 地址为 192. 168. 0. 3 的西门子 S7-300 系列的控制器,把其中        | Command Errors     |
|                                                                |                    |

的 DB1 数据块里面的 3 个 INT 读到模块内部数据寄存器地址 0-2 中.

#### S7 Ethernet Client 1 - Modify Command

| Enable                | Yes                   | • |
|-----------------------|-----------------------|---|
| Function Type         | Read                  | • |
| IP Address            | 192.168.0.3           | j |
| PLC Type              | S7-300/S7-400/S7-1200 | ۲ |
| Rack                  | 0                     |   |
| Slot                  | 2                     |   |
| Data Type             | INT                   | • |
| Address Type          | Data Block (DB)       | ۲ |
| DB Number             | 1                     |   |
| Address               | 0                     | j |
| Quantity              | 3                     |   |
| Data Swap             | No Change             | • |
| Poll Interval         | 0                     |   |
| Internal Data Address | 0                     |   |
| Desc                  |                       |   |

Close Save

Close

Save

×

命令的要注意的地方, Slot 是指西门子 CPU 的槽位, Address 是指 DB 数据的起始地址, Quantity 是指要传输几个 数据, Data Swap 是指传输的数据是否进行高低位交换, Internal Data Address 是指模块内部寄存器的起始地址。

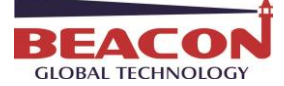

|    |      |     |    | 192.168.0.200 上的网页显示: | ×  | ]   |
|----|------|-----|----|-----------------------|----|-----|
|    |      |     |    | Successful!           |    | 1   |
|    |      |     |    |                       | 确定 | [   |
| 点击 | Save | 保存, | 提示 |                       |    | 」,然 |

\_\_\_\_\_, 然后点击 Close 关闭这个命令。接着点击 Save list to

Flash 把这个命令保存到模块里面。

| Home / Reboot                                                                                                    |  |
|----------------------------------------------------------------------------------------------------|--|
| Warning<br>The module has to be rebooted due to any configuration changes. Note that the data communication will be temporarily interrupted if reboot. |  |
| OK to reboot the module now?                                                                                                    |  |
| 提示重启模块,点击 OK 完成重启。<br>Home / Reboot                                                                                                    |  |

Warning

Rebooting will be completed in 16 seconds, please go to homepage after reboot.

| 🌛 SIMATIC Manager - KAIGUA |                                                        |                           |                                                                                                    |                              |
|----------------------------|--------------------------------------------------------|---------------------------|----------------------------------------------------------------------------------------------------|------------------------------|
| 文件(F) 编辑(E) 插入(I) PLC      | 视图(V) 选项(O) 窗口(W) 帮助(H)                                |                           |                                                                                                    |                              |
| 🗋 🗅 😅   🎛 🛲   X 🖻 💼        | 🖕 🔍 🗣 🔛 🖽 🏛 🗈 🛛 (F.juž) 💽 🍸 🚺                          | 뿗 🛞 🖷 🗖 🔟 🕅               |                                                                                                    |                              |
| 🗃 KAIGUAN C:\Program File  | ; (x86)\Siemens\Step7\S7Proj\Kaiguan                   |                           |                                                                                                    |                              |
| 🖃 🎒 KAIGUAN                | 🖬 硬件 📲 CPU 315-2 PN/DP                                 |                           |                                                                                                    |                              |
| - SIMATIC 300(1)           | - KAIGUAN] @ HW Config - [SIMATIC 300(1) (配置) KAIGUAN] |                           |                                                                                                    |                              |
| □ m S7 程序(1)               | 助 站点(S) 編編(E) 插入(I) PLC 视图(V) 选项(O) 雇性 - PN-IC         | ) (R0/S2.2)               | 属性 - Ethernet 接口 PN-IO (R0/S2.2)                                                                                                    |                              |
| □ 源文件                      |                                                        | 他上   PROFINET   同步   时间同步 |                                                                                                    |                              |
|                            | (D) UR 資源描述                                            | : PN-TO                   |                                                                                                    | 1                            |
|                            |                                                        | (D): PN-TO                | -                                                                                                    |                              |
|                            | 2 CFU 315-2 PM/DP                                      |                           |                                                                                                    |                              |
|                            | 12 PK-10                                               |                           |                                                                                                    |                              |
|                            | 3                                                      |                           | IP 地址: 192.168.0.3                                                                                                    | ○ 不使用路由哭 (1)                 |
|                            | 4 108x Relay * 接口-                                     |                           | 子阿撞码 (B): 255.255.255.0                                                                                                    | <ul> <li>使用路由器(0)</li> </ul> |
|                            | 类型:                                                    | Ethernet                  |                                                                                                    | 地址(A) 192.168.0.1            |
|                            | () () () () () () () () () () () () () (               | 102 168 0 3               | 子网(S):                                                                                                    |                              |
|                            | (                                                      | 1: 是 属性(?)                | 未连网                                                                                                    | 新建(11)                       |
|                            | (0) UR                                                 | . AL                      | Ethernet (I)                                                                                                    | 属性 (R)                       |
|                            | · · · · · · · · · · · · · · · · · · ·                  |                           | -                                                                                                    | 删除余 (L.)                     |
| ]                          | 1<br>2 1 CPH 215-2 PW/DP CHC7 215-28412-04P0           |                           |                                                                                                    |                              |
|                            | II MPI/DP                                              |                           |                                                                                                    |                              |
|                            | 12 11-10 福定                                            | 1                         | WIAE IN THE                                                                                                    |                              |
|                            | 3                                                      |                           | (105) (105) | 式机架)所用 モム                    |
|                            | 4 108x Relay 6ES7 322-1HF01-0AA0                       | 0                         |                                                                                                    |                              |
|                            |                                                        |                           |                                                                                                    |                              |
|                            | 按下上 以获取常则。                                             |                           |                                                                                                    |                              |

# 配置西门子 PLC 一侧, 建立 DB 块

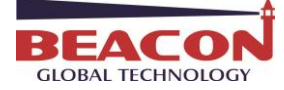

|         |                      | × ( | 地址    | 名称          | 类型         | 初始值           | 注彩        |
|---------|----------------------|-----|-------|-------------|------------|---------------|-----------|
|         | +                    |     | 0.0   | 1           | STRUCT     |               |           |
| E       | <del>4</del>         |     | +0.0  | DB_INTO     | INT        | 0             | 临时        |
|         |                      |     | +2.0  | DB_INT2     | INT        | 0             | 临时        |
|         |                      |     | +4.0  | DB_INT4     | INT        | 0             | 旧时        |
|         |                      |     | +6.0  | DB_IN16     | INT        | 0             | 临时        |
|         |                      |     | +8.0  | DB_IN18     | INT        | 0 000000-+000 | 「面印」      |
|         |                      |     | +14.0 | DB_REALO    | REAL       | 0.000000e+000 | 비교마기      |
|         |                      |     | +19.0 | DB REALS    | REAL       | 0.000000e+000 | 四四月       |
|         |                      |     | +22.0 | DB REAL12   | REAL       | 0.000000e+000 | 山田山       |
|         |                      |     | +26.0 | DB_REAL16   | REAL       | 0.000000e+000 | 临时        |
|         | Ŧ,                   | 11  | =30.0 | pp_runinico | END STRUCT |               | - Inter 1 |
| <br>图1程 |                      |     | _     |             |            |               |           |
|         | 17/GAR G= 060/GAR 19 | ·   | •     |             |            |               |           |
| ×       |                      |     |       |             |            |               |           |

在 DB1. DBW0, DB1. DBW2, DB1. DBW4 里面写点数据。点击 型赋值。

| AL IE       | I TECHNOLOGY P                                      |        |       |           |            |           |          |     |  |   |  |  |  |  |
|-------------|-----------------------------------------------------|--------|-------|-----------|------------|-----------|----------|-----|--|---|--|--|--|--|
| <b>86 3</b> | 变量 - VAT_1                                          |        |       |           |            |           |          |     |  |   |  |  |  |  |
| 表格          | 表格(T) 编辑(E) 插入(I) PLC 变量(A) 视图(V) 选项(O) 窗口(W) 帮助(H) |        |       |           |            |           |          |     |  |   |  |  |  |  |
| -¤          |                                                     |        |       |           |            |           |          |     |  |   |  |  |  |  |
| 8           | VAT_1 @                                             | BT-SE- | MB4\S | IMATIC 30 | 0(1)\CPU 3 | 15-2 PN/D | )P\S7 程序 | (3) |  | × |  |  |  |  |
|             | 🖌 地址                                                |        | 符号    | 显示格式      | 状态值        | 修改数值      |          |     |  | • |  |  |  |  |
| 1           | DB1.DBW                                             | 0      |       | DEC       | 1234       | 1234      |          |     |  |   |  |  |  |  |
| 2           | DB1.DBW                                             | 2      |       | DEC       | 6789       | 6789      |          |     |  |   |  |  |  |  |
| 3           | DB1.DBW                                             | 4      |       | DEC       | 1357       | 1357      |          |     |  |   |  |  |  |  |
| 4           | DB1.DBW                                             | 6      |       | DEC       | 0          | 0         |          |     |  | - |  |  |  |  |
| 5           | DB1.DBW                                             | 8      |       | DEC       | 0          | 0         |          |     |  | - |  |  |  |  |
| 6           | DB1.DBD                                             | 10     |       | DEC       | L#0        |           |          |     |  |   |  |  |  |  |
| 7           | DB1.DBD                                             | 14     |       | DEC       | L#0        |           |          |     |  |   |  |  |  |  |
| 8           | DB1.DBD                                             | 18     |       | DEC       | L#0        |           |          |     |  |   |  |  |  |  |
| 9           | DB1.DBD                                             | 22     |       | DEC       | L#0        |           |          |     |  |   |  |  |  |  |
| 10          | DB1.DBD                                             | 26     |       | DEC       | L#0        |           |          |     |  |   |  |  |  |  |
| 11          |                                                     |        |       |           |            |           |          |     |  | Ŧ |  |  |  |  |

返回模块网页查看内部数据寄存器地址 0-2 中读入了相同的数据。

| 🚳 Module                                | ^ |           |         |                     |                |         |   |  |
|-----------------------------------------|---|-----------|---------|---------------------|----------------|---------|---|--|
| General Configuration                   |   | Decimal D | )isplay | Hevadecimal Display | Eloat [        | )ienlav |   |  |
| Internal Data View                      |   | Decimarb  | hspiay  |                     | i ioat Display |         |   |  |
| Backup / Restore                        |   | Address   | 0       | 1                   | 2              | 3       | 4 |  |
| Change Password                         |   | 0         | 1234    | 6789                | 1357           | 0       | 0 |  |
| , i i i i i i i i i i i i i i i i i i i |   | 10        | 0       | 0                   | 0              | 0       | 0 |  |
| Firmware Upgrade                        |   | 20        | 0       | 0                   | 0              | 0       | 0 |  |
| h Debest Medule                         |   | 30        | 0       | 0                   | 0              | 0       | 0 |  |

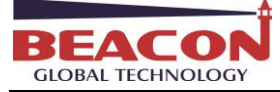

为模块内部寄存器赋值(不同型号模块,可使用不同的驱动协议为模块数据区赋值),再配置命令写给西门子 DB1.DBW6和DB1.DBW8。

模块内部数据寄存器地址 3-4 被赋值数据,地址 0-2 是从西门子读到的数据。

| # Home                |   | Home / Internal Data View |        |                       |                |          |               |  |  |  |  |  |
|-----------------------|---|---------------------------|--------|-----------------------|----------------|----------|---------------|--|--|--|--|--|
| 8 Module              | ^ |                           |        |                       |                |          |               |  |  |  |  |  |
| General Configuration |   | Decimal Di                | ienlav | Hevadecimal Display   | Eloat D        | ienlav A |               |  |  |  |  |  |
| Internal Data View    |   | Decimal Display           |        | The Addecimal Display | , iour Diopidy |          | is on propiny |  |  |  |  |  |
| Backup / Restore      |   | Address                   | 0      | 1                     | 2              | 3        | 4             |  |  |  |  |  |
| Change Password       |   | 0                         | 1234   | 6789                  | 1357           | 6688     | 7799          |  |  |  |  |  |
|                       |   | 10                        | 0      | 0                     | 0              | 0        | 0             |  |  |  |  |  |
| Firmware Upgrade      |   | 20                        | 0      | 0                     | 0              | 0        | 0             |  |  |  |  |  |
| DebastMadula          |   | 30                        | 0      | 0                     | 0              | 0        | 0             |  |  |  |  |  |
| Repoot Module         |   | 40                        | 0      | 0                     | 0              | 0        | 0             |  |  |  |  |  |

在模块 S7 以太网一侧配置写出指令如下

S7 Ethernet Client 1 - Modify Command

| Enable                | Yes                   | <b>*</b> |  |
|-----------------------|-----------------------|----------|--|
| Function Type         | Write                 | •        |  |
| IP Address            | 192.168.0.3           |          |  |
| PLC Type              | S7-300/S7-400/S7-1200 | •        |  |
| Rack                  | 0                     |          |  |
| Slot                  | 2                     |          |  |
| Data Type             | INT                   | •        |  |
| Address Type          | Data Block (DB)       | T        |  |
| DB Number             | 1                     |          |  |
| Address               | 6                     |          |  |
| Quantity              | 2                     |          |  |
| Data Swap             | No Change             | •        |  |
| Poll Interval         | 0                     |          |  |
| Internal Data Address | 3                     |          |  |
| Desc                  |                       |          |  |

Close Save

以上指令含义为,从模块内部数据区起始地址3开始,调用2个整型数,写给IP地址为192.168.0.3的西门子S7-300系列的控制器,写入DB1数据块里面的DBW6和DBW8.保存该指令,重启模块。

| Enable  | Function<br>Type | IP Address  | PLC Туре                  | Rack | SlotT | SAP | Data<br>Type | Address<br>Type | DB<br>Number | Address | Quantity | Poll<br>Interva | Data<br>ISwap | Internal<br>Data<br>Address | Desc |
|---------|------------------|-------------|---------------------------|------|-------|-----|--------------|-----------------|--------------|---------|----------|-----------------|---------------|-----------------------------|------|
| ⊙Yes    | Read             | 192.168.0.3 | S7-300/S7-<br>400/S7-1200 | 0    | 2     |     | INT          | Data<br>Block   | 1            | 0       | 3        | 0               | No<br>Change  | 0                           |      |
| ●Yes    | Write            | 192.168.0.3 | S7-300/S7-<br>400/S7-1200 | 0    | 2     |     | INT          | Data<br>Block   | 1            | 6       | 2        | 0               | No<br>Change  | 3                           |      |
| Add     | м                | lodify D    | elete                     |      |       |     |              | DIOCK           |              |         |          |                 | chunge        |                             |      |
| Save li | et to Flach      |             |                           |      |       |     |              |                 |              |         |          |                 |               |                             |      |

查看西门子 PLC 的数据,可以看到 DB1. DBW6 和 DB1. DBW8 的状态值,和模块内部数据区一致。

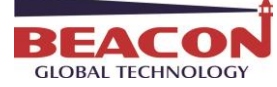

| ¥ 3 | 变量                                                               | ± - VAT_1 |     |           |         |       |       |             |               |  |  |  |  |  |  |
|-----|------------------------------------------------------------------|-----------|-----|-----------|---------|-------|-------|-------------|---------------|--|--|--|--|--|--|
| 表格  | (T)                                                              | 编辑(E)     | 插入( | l) PLO    | C 变量(A) | 视图(V) | 选项(O) | 窗口(W) 帮助(H) |               |  |  |  |  |  |  |
| -¤  |                                                                  | ) 🚅 日     | 8   | <u></u> 🖁 | a 🖪 🗠   | °     |       | <b>k</b> ?  | <b>)/</b> 60° |  |  |  |  |  |  |
| 8   | 🏜 VAT_1 @BT-SE-MB4\SIMATIC 300(1)\CPU 315-2 PN/DP\S7 程序(3) 🕞 💷 💽 |           |     |           |         |       |       |             |               |  |  |  |  |  |  |
|     | ^                                                                | 地址        |     | 符号        | 显示格式    | 状态值   | 修改数值  |             | *             |  |  |  |  |  |  |
| 1   |                                                                  | DB1.DBW   | 0   |           | DEC     | 1234  | 1234  |             |               |  |  |  |  |  |  |
| 2   |                                                                  | DB1.DBW   | 2   |           | DEC     | 6789  | 6789  |             |               |  |  |  |  |  |  |
| 3   |                                                                  | DB1.DBW   | 4   |           | DEC     | 1357  | 1357  |             |               |  |  |  |  |  |  |
| 4   |                                                                  | DB1.DBW   | 6   |           | DEC     | 6688  | 0     |             | -             |  |  |  |  |  |  |
| 5   |                                                                  | DB1.DBW   | 8   |           | DEC     | 7799  | 0     |             | -             |  |  |  |  |  |  |
| 6   |                                                                  | DB1.DBD   | 10  |           | DEC     | L#0   |       |             |               |  |  |  |  |  |  |
| 7   |                                                                  | DB1.DBD   | 14  |           | DEC     | L#0   |       |             |               |  |  |  |  |  |  |
| 8   |                                                                  | DB1.DBD   | 18  |           | DEC     | L#0   |       |             |               |  |  |  |  |  |  |
| 9   |                                                                  | DB1.DBD   | 22  |           | DEC     | L#0   |       |             |               |  |  |  |  |  |  |
| 10  |                                                                  | DB1.DBD   | 26  |           | DEC     | L#0   |       |             |               |  |  |  |  |  |  |
| 11  |                                                                  |           |     |           |         |       |       |             | *             |  |  |  |  |  |  |

# 举例:读写西门子 PLC 浮点数

| Enable                | Yes 🔻                   |  |
|-----------------------|-------------------------|--|
| Function Type         | Read                    |  |
| IP Address            | 192.168.0.3             |  |
| PLC Type              | S7-300/S7-400/S7-1200 • |  |
| Rack                  | 0                       |  |
| Slot                  | 2                       |  |
| Data Type             | REAL •                  |  |
| Address Type          | Data Block (DB)         |  |
| DB Number             | 1                       |  |
| Address               | 10                      |  |
| Quantity              | 3                       |  |
| Data Swap             | No Change 🔹             |  |
| Poll Interval         | 0                       |  |
| Internal Data Address | 20                      |  |
| Desc                  |                         |  |

以上指令解释如下,读取 IP 地址为 192.168.0.3 的西门子 S7-300 系列的控制器,把其中的 DB1 数据块里面,从 DBD10 开始的 3 个 REAL 类型数据,读到模块内部数据寄存器起始地址为 20 的区域中.因为模内部数据寄存器为 16 位的字,所以 3 个浮点数会占用 6 个寄存器,也就是存放到模块内部地址 20-25 中

Close Save

如下图,在西门子 PLC 中 DB1. DBD10/14/18 中赋值

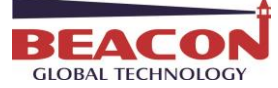

|    | 3                                                                 | 量 - VAT_1  |       |            |                |                 |           |                     |  |  |  |  |  |  |
|----|-------------------------------------------------------------------|------------|-------|------------|----------------|-----------------|-----------|---------------------|--|--|--|--|--|--|
| 表  | )格(                                                               | T) 编辑(E)   | 插入(   | I) PLO     | C 变量(A) 视图(V   | ) 选项(O) 窗       | 口(W) 帮助(H | 4)                  |  |  |  |  |  |  |
| Н  | Ħ                                                                 |            | 5     | <u>%</u> 🖣 |                | ° <u>∎</u> 2 №? |           | 💱 66° 🗤 66° 🗤 Illar |  |  |  |  |  |  |
|    | a vat_1 @BT-SE-MB4\SIMATIC 300(1)\CPU 315-2 PN/DP\S7 程序(3) ONLINE |            |       |            |                |                 |           |                     |  |  |  |  |  |  |
| ١  | Т                                                                 | 🖌 地址       |       | 符号         | 显示格式           | 状态值             | 修改数值      | •                   |  |  |  |  |  |  |
|    | 2                                                                 | DB1.DBW    | 2     |            | DEC            | 6789            | 6789      |                     |  |  |  |  |  |  |
|    | 3                                                                 | DB1.DBW    | 4     |            | DEC            | 1357            | 1357      |                     |  |  |  |  |  |  |
|    | 4                                                                 | DB1.DBW    | 6     |            | DEC            | 6688            | 0         |                     |  |  |  |  |  |  |
| I  | 5                                                                 | DB1.DBW    | 8     |            | DEC            | 7799            | 0         |                     |  |  |  |  |  |  |
|    | 6                                                                 | DB1.DBD    | 10    |            | FLOATING_POINT | -58.98          | -58.98    | =                   |  |  |  |  |  |  |
|    | 7                                                                 | DB1.DBD    | 14    |            | FLOATING_POINT | -77.5533        | -77.5533  |                     |  |  |  |  |  |  |
|    | 8                                                                 | DB1.DBD    | 18    |            | FLOATING_POINT | 69.89           | 69.89     |                     |  |  |  |  |  |  |
|    | 9                                                                 | DB1.DBD    | 22    |            | FLOATING_POINT | 0.0             |           |                     |  |  |  |  |  |  |
|    | 10                                                                | DB1.DBD    | 26    |            | FLOATING_POINT | 0.0             |           |                     |  |  |  |  |  |  |
|    | 11                                                                |            |       |            |                |                 |           |                     |  |  |  |  |  |  |
| t  | 12                                                                |            |       |            |                |                 |           |                     |  |  |  |  |  |  |
| вт | -SE                                                               | -MB4\SIMAT | IC 30 | 0(1)\\     | \S7 程序(3)      |                 | 🔹 🔶 🖪     | UN Abs < 5.2        |  |  |  |  |  |  |

模块内部数据区 20-25 的 6 个寄存器将会读取到了相同的数值。

之后再次为模块内部寄存器 26-29 赋值 2 个浮点数,998.5432 和 -99.1111。(不同型号模块,可使用不同的驱动协议为模块数据区赋值)。

在模块 S7 以太网主站建立一条写指令含义为,从模块内部数据区起始地址 26 开始,调用 2 个 REAL 类型数据,写 给 IP 地址为 192.168.0.3 的西门子 S7-300 系列的控制器,写入 DB1 数据块里面的 DBD22 和 DBD26.保存该指令,重 启模块。

| Enable                | Yes                   | ¥ |  |
|-----------------------|-----------------------|---|--|
| Function Type         | Write                 | T |  |
| IP Address            | 192.168.0.3           |   |  |
| PLC Type              | S7-300/S7-400/S7-1200 | • |  |
| Rack                  | 0                     |   |  |
| Slot                  | 2                     |   |  |
| Data Type             | REAL                  | T |  |
| Address Type          | Data Block (DB)       | T |  |
| DB Number             | 1                     |   |  |
| Address               | 22                    |   |  |
| Quantity              | 2                     |   |  |
| Data Swap             | No Change             | T |  |
| Poll Interval         | 0                     |   |  |
| Internal Data Address | 26                    |   |  |
| Desc                  |                       |   |  |

Click save to continue add command, click close to finish add.

Close

Save

12

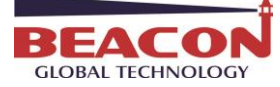

| Enable | e <mark>Function</mark><br>Type | IP Address  | PLC Type                  | Rack | SlotT | SAP | Data<br>Type | Address<br>Type | DB<br>Number | Address | Quantity | Poll<br>Interva | Data<br>ISwap | Internal<br>Data<br>Address | Desc |
|--------|---------------------------------|-------------|---------------------------|------|-------|-----|--------------|-----------------|--------------|---------|----------|-----------------|---------------|-----------------------------|------|
| ⊙Yes   | Read                            | 192.168.0.3 | S7-300/S7-<br>400/S7-1200 | 0    | 2     |     | INT          | Data<br>Block   | 1            | 0       | 3        | 0               | No<br>Change  | 0                           |      |
| ●Yes   | Write                           | 192.168.0.3 | S7-300/S7-<br>400/S7-1200 | 0    | 2     |     | INT          | Data<br>Block   | 1            | 6       | 2        | 0               | No<br>Change  | 3                           |      |
| ●Yes   | Read                            | 192.168.0.3 | S7-300/S7-<br>400/S7-1200 | 0    | 2     |     | REAL         | Data<br>Block   | 1            | 10      | 3        | 0               | No<br>Change  | 20                          |      |
| ●Yes   | Write                           | 192.168.0.3 | S7-300/S7-<br>400/S7-1200 | 0    | 2     |     | REAL         | Data<br>Block   | 1            | 22      | 2        | 0               | No<br>Change  | 26                          |      |
| Add    | I M                             | lodify C    | leiete                    |      |       |     |              | DIOCK           |              |         |          |                 | Change        |                             |      |

点击 Save list to Flash 重启网关,让命令生效。 如下图查看西门子 PLC 的数据,可以看到 DB1. DBD22 和 DB1. DBD26 的数据值,和模块内部数据区一致。

|    | 1 | 地址      |    | 符号 | 显示格式           | 状态值      | 修改数值     |
|----|---|---------|----|----|----------------|----------|----------|
| 2  |   | DB1.DBW | 2  |    | DEC            | 6789     | 6789     |
| 3  |   | DB1.DBW | 4  |    | DEC            | 1357     | 1357     |
| 4  |   | DB1.DBW | 6  |    | DEC            | 0        | 0        |
| 5  |   | DB1.DBW | 8  |    | DEC            | 0        | 0        |
| 6  |   | DB1.DBD | 10 |    | FLOATING_POINT | -58.98   | -58.98   |
| 7  |   | DB1.DBD | 14 |    | FLOATING_POINT | -77.5533 | -77.5533 |
| 8  |   | DB1.DBD | 18 |    | FLOATING_POINT | 69.89    | 69.89    |
| 9  |   | DB1.DBD | 22 |    | FLOATING_POINT | 998.5432 |          |
| 10 |   | DB1.DBD | 26 |    | FLOATING_POINT | -99.1111 |          |
| 11 |   |         |    |    |                |          |          |
| 12 |   |         |    |    |                |          |          |

# 举例. 读写西门子 PLC 的布尔量

| Enable                | Yes                   | T                                                        |
|-----------------------|-----------------------|----------------------------------------------------------|
| Function Type         | Read                  | T                                                        |
| IP Address            | 192.168.1.1           |                                                          |
| PLC Type              | S7-300/S7-400/S7-1200 | T                                                        |
| Rack                  | 0                     |                                                          |
| Slot                  | (1                    |                                                          |
| Data Type             | BOOL                  | Uata Type                                                |
| Address Type          | Data Block (DB)       | •                                                        |
| DB Number             | 1                     | Quantity                                                 |
| Address               | 0                     |                                                          |
| Quantity              | 16                    | This parameter specifies the number                      |
| Data Swap             | No Change             | <ul> <li>of registers or digital points to be</li> </ul> |
| Poll Interval         | 0                     | associated with the command.                             |
| Internal Data Address | 0                     |                                                          |
| Desc                  |                       |                                                          |

Click save to continue add command, click close to finish add.

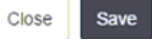

以上读指令解释如下,读取 IP 地址为 192.168.1.1 的西门子 1200 系列控制器的位数据,读取 DB1 数据块里面 的前两个字节中的 16 个布尔量,放进模块内部数据寄存器起始地址为 0 的区域。 此处需要注意,模块内部寄存器都是 16 位的字,所以 16 个布尔量占用 1 个寄存器地址。

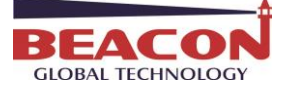

| Enable                | Yes •                   |
|-----------------------|-------------------------|
| Function Type         | Write                   |
| IP Address            | 192.168.1.1             |
| PLC Type              | S7-300/S7-400/S7-1200 • |
| Rack                  | 0                       |
| Slot                  | (1                      |
| Data Type             | BOOL                    |
| Address Type          | Data Block (DB)         |
| DB Number             | 1                       |
| Address               | 0                       |
| Quantity              | 16                      |
| Data Swap             | No Change               |
| Poll Interval         | 0                       |
| Internal Data Address | 1600                    |
| Desc                  |                         |

以上指令解释如下,调用模块内部数据寄存器起始地址为 100 的连续 16 个布尔量数据,写入到 IP 地址为 192.168.1.1 的西门子 S7-300 系列控制器中,写入的位置为 DB1 数据块里面的前两个字节中的 16 个位。此处需要注意,模块内部寄存器都是 16 位的字,所以写出布尔量时,内部寄存器的起始地址的真实位置为 1600/16=100,写出 16 个布尔量,正好写出一个寄存器内的数据。

以上介绍了 S7 以太网主站指令对 INT 类型, REAL 类型, BOOL 类型数据读写操作指令。 此外 S7 以太网主站指令,还可以对 BYTE, DINT 进行操作,此处不再详细举例。

## 配置模块做 MSSQL 数据库主站

|                             |              |                           | MSSQL Client  |            |
|-----------------------------|--------------|---------------------------|---------------|------------|
|                             |              |                           | 🖵 Client 1    |            |
| 点击左侧菜单栏,                    | MSSQL Client | -Client1-Configuration    | Configuration | 出现数据库接口配置。 |
| Service                     | 端口使能         | Enable                    | •             |            |
| Server address              | 服务器地址        | 192.168.0.166             |               |            |
| Port                        | 端口号          | 1433                      |               |            |
| Database name               | 数据库名称        | BeaconDB                  |               |            |
| User                        | 用户名          | sa                        |               |            |
| Password                    | 密码           | •••••                     |               |            |
| Connection timeout(seconds) | 连接超时         | 2                         |               |            |
| Response timeout(seconds)   | 响应超时         | 1                         |               |            |
| Server version              | 服务器版本        | Microsoft SQL Server 2012 | -             |            |
|                             |              | Save                      |               |            |

| 1 1 1 1 1 1 1 1 1 1 1 1 1 1 1 1 1 1 1 |
|---------------------------------------|
| DEACON                                |
| DEALUN                                |
| GLOBAL TECHNOLOGY                     |

| MSSQL Client +2 |          |              |                   |   |    |     |        |
|-----------------|----------|--------------|-------------------|---|----|-----|--------|
| Client 1        |          |              |                   |   |    |     |        |
| Configuration   |          |              |                   |   |    |     |        |
| ▶ Commands      | 点击左侧菜单栏, | MSSQL Client | -Client1-Commands | , | 点击 | Add | 出现数据库命 |

## 配置。

| Enable                | Yes    | T                                        |  |
|-----------------------|--------|------------------------------------------|--|
| Туре                  | Select | •                                        |  |
| Command Key Names     |        |                                          |  |
| Command Key Type      | Real   |                                          |  |
| Table Name            | (      | j li li li li li li li li li li li li li |  |
| Condition             | Where  | •                                        |  |
| Condition Key Name    | (      | j li li li li li li li li li li li li li |  |
| Condition Key Type    | Char   | •                                        |  |
| Condition Type        | =      | •                                        |  |
| Condition Key Value   | (      |                                          |  |
| Internal Data Address | 0      |                                          |  |
| Quantity              | 1      |                                          |  |
| Internal Data Type    | Float  | T                                        |  |

上面参数重点解释

Type:

Insert(插入) 常用,把数据插入到数据库表格中对应的列内。

Delete(删除) 谨慎使用,删除数据库已建表格中的对应数据(为避免误删除数据,部分固件已屏蔽该选择)

Update(更新) 常用,对数据库中已存在的数据,根据条件进行更新。

Select(读取) 常用,对数据库中已存在的数据,根据条件读取到模块内部寄存器里面。

| Туре              | Insert | - |
|-------------------|--------|---|
|                   | Insert |   |
| Command Key Names | Delete |   |
| Command Key Type  | Select | ľ |
| Tablo Namo        | Select |   |

Command Key Names: 指令操作表格中不同列的名称,可以对多个列同时操作,当采用多个列名时,请用英文逗号分隔。

Command Key Type: 指令要操作的列的数据类型,须与数据库中数据类型保持一致,且一条指令只能针对同一种数据类型进行操作,如果表格中一行里,不同列采用了多种数据类型,请配置不同的指令。

Table Name 填写要操作的表的名称

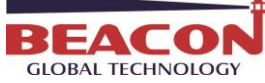

BT-MS-SE-E 快速启动手册

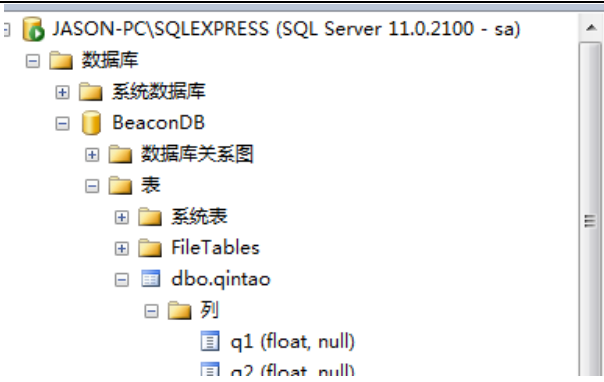

Condition: 选择'Where'表示启用准确地址作为操作条件,本手册中全部选择'Where',表示对数据库有条件操作;如果选择'None'则无条件限制,很有可能会造成误操作,实际工程中强烈建议使用WHERE作为指令执行条件; 注:无论是否启用执行条件,若符合条件的行数大于1,则所有符合条件的行中数据都将被更新,请务必谨慎设计数据库结构。如果选择insert指令,则操作条件可以任意选择。

Condition Key Name: 填写已存在表格中,将作为操作条件的列的名称,注意:如果选择insert指令是此处可以 填写0,因为新插入的数据在之前表格中并不存在。但是如果是update或者select指令,则需要填写实际具体列的 名称,例如下图中可以填写"id"这一列,作为指令的操作条件列

| Result | s El Messa    | ges       |        |        |        |        |        |        |        |        |           |                      |           |
|--------|---------------|-----------|--------|--------|--------|--------|--------|--------|--------|--------|-----------|----------------------|-----------|
| id     | devicename    | value1    | value2 | value3 | value4 | value5 | value6 | value7 | value8 | value9 | value10   |                      |           |
| 1      | 1756PLC       | 54        | 73     | 16     | 85     | 26     | 36     | 23     | 62     | 51     | 75        |                      |           |
| 2      | PLC2          | 24        | 63     | 18     | 42     | 73     | 220    | 42     | 170    | 86     | 150       |                      |           |
| Querza | executed succ | essfully. |        |        |        |        |        |        |        |        | ABEL-PC\S | OLEXPRESS (11.0 RTM) | Abel-PC\A |

Condition Key Type中选择操作条件列(内容)的类型, Char(字符)表示该列为'Char'或'Varchar', Real (数字)表示该列为'Int'、'Float'、'Double'等,必须与数据库条件列保持一致。比如Condition Key Name填 写 "id",id这一列中可选的为 "1"和 "2"这两个数字,则此处需要选择 "Real"

注意:如果是insert指令,此处可以任意选择,因为新插入的数据和之前表格中其他数据没有互为条件关系。

Condition Type中选择操作条件列(内容)的对比方式,若前一项类型选择'Char(字符)'则该项必须选择'=', 表示和这个字符串相同的内容作为操作条件。

若前一项类型选择'Real (数字)',则该项可根据实际情况选择,'='或'>'或其他,表示等于,大于或者小于这个数字作为操作条件。

如果使用insert指令,此处可以任意选择,因为新插入的数据和之前表格中其他数据没有互为条件关系。

Condition Key Value中填写作为操作条件的列中,具体行的内容,指令将根据该信息,准确定位在表格中需要操作的行的位置。

注意:如果选择insert指令是此处可以填写0,因为新插入的数据在之前的表格中并不存在。但是如果是update或

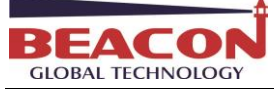

.

者select指令,则需要填写实际具体行的名称,例如下图,Condition Key Name 中填写了"id",则此处应该填写需要更新或者读取的具体行数,例如选择"1"或者"2",指令就将对于该行数据进行操作。

| 00 % |         | 1             |           |        |        |        |        |         |        |        |        |           |                      |             |
|------|---------|---------------|-----------|--------|--------|--------|--------|---------|--------|--------|--------|-----------|----------------------|-------------|
|      | Results | B Messag      | jes       |        |        |        |        |         |        |        |        |           |                      |             |
|      | id      | devicename    | value1    | value2 | value3 | value4 | value5 | value6  | value7 | value8 | value9 | value10   |                      |             |
| 1    | 1       | 1756PLC       | 54        | 73     | 16     | 85     | 26     | 36      | 23     | 62     | 51     | 75        |                      |             |
| 2    | 2       | PLC2          | 24        | 63     | 18     | 42     | 73     | 220     | 42     | 170    | 86     | 150       |                      |             |
|      |         |               |           |        |        |        |        |         |        |        |        |           |                      |             |
|      |         |               |           |        |        |        |        |         |        |        |        |           |                      |             |
|      |         |               |           |        |        |        |        |         |        |        |        |           |                      |             |
| Q    | uery e  | executed succ | essfully. |        |        |        |        |         |        |        |        | ABEL-PC\S | QLEXPRESS (11.0 RTM) | Abel-PC\Abe |
|      |         |               |           |        |        | 1 - 1  |        | C -1.76 |        | C1- 36 |        | 75.10     |                      |             |
|      |         |               |           |        |        | Ln 2   |        | Col 26  |        | Ch 2b  |        | INS       |                      |             |

Internal Data Address: 填写该指令要读取或写入的模块内部寄存器首地址

Quantity: 填写该指令要读取或写入的模块的内部寄存器的数量,该项不必主动填写,系统会依据写入的列的个数自动调整,即第3项中(Command Key Names)填写的列的个数

Internal Data Type: 选择该指令将要读取或写入的模块的内部寄存器的数据类型, Word为'Int'型,每个数据使用1个内部寄存器,Float为'Float'型,每个数据使用2个内部寄存器。

举例1 配置 Insert 指令,插入浮点数到 MSSQL 数据库

首先打开西门软件,在 DB2 数据块写一些数值。

| 漆 LAD/STL/FBD - [DB2 S7_DP\SIMATIC 300 Station\CPU 315-2 PN/D × ④ 主页 🗲 动作 ▼ 🚽 查看 ▼ 🕼 通信 ▼ 🔓 这件与其他 ▼ 😃 |                                               |          |            |               |                                |  |  |  |  |  |
|----------------------------------------------------------------------------------------------------|-----------------------------------------------|----------|------------|---------------|--------------------------------|--|--|--|--|--|
| 🗅 🚅 🔓 🔚 🎒 🐰 🖻 💼                                                                                       | D 😂 ≌∽ 🖬 🚭 🗠 ↔ 068 🎪 🗠 18 ↔ 19 × >91 🔲 🔯 18 ↔ |          |            |               |                                |  |  |  |  |  |
| Address Name Type Initial value Comment                                                               |                                               |          |            |               |                                |  |  |  |  |  |
|                                                                                                    | 0.0                                           | )        | STRUCT     |               |                                |  |  |  |  |  |
| ⊞-∭ Libraries                                                                                         | +0.0                                          | DB_VAR1  | REAL       | 0.000000e+000 | Temporary placeholder variable |  |  |  |  |  |
| 1                                                                                                    | +4.0                                          | DB_VAR2  | REAL       | 0.000000e+000 | Temporary placeholder variable |  |  |  |  |  |
| 1                                                                                                    | +8.0                                          | DB_VAR3  | REAL       | 0.000000e+000 | Temporary placeholder variable |  |  |  |  |  |
| 1                                                                                                    | +12.0                                         | DB_VAR4  | REAL       | 0.000000e+000 | Temporary placeholder variable |  |  |  |  |  |
| 1                                                                                                    | +16.0                                         | DB_VAR5  | REAL       | 0.000000e+000 | Temporary placeholder variable |  |  |  |  |  |
| 1                                                                                                    | +20.0                                         | DB_VAR6  | REAL       | 0.000000e+000 | Temporary placeholder variable |  |  |  |  |  |
| 1                                                                                                    | +24.0                                         | DB_VAR7  | REAL       | 0.000000e+000 | Temporary placeholder variable |  |  |  |  |  |
| 1                                                                                                    | +28.0                                         | DB_VAR8  | REAL       | 0.000000e+000 | Temporary placeholder variable |  |  |  |  |  |
| 1                                                                                                    | +32.0                                         | DB_VAR9  | REAL       | 0.000000e+000 | Temporary placeholder variable |  |  |  |  |  |
| 1                                                                                                    | +36.0                                         | DB_VAR10 | REAL       | 0.000000e+000 | Temporary placeholder variable |  |  |  |  |  |
|                                                                                                    | =40.0                                         |          | END_STRUCT |               |                                |  |  |  |  |  |

| DEACOA            |
|-------------------|
| BEACON            |
| GLOBAL TECHNOLOGY |

|   | GLOBAL TECHNOLOGY                                                     |    |           |       |         |                       |              |              |  |  |
|---|-----------------------------------------------------------------------|----|-----------|-------|---------|-----------------------|--------------|--------------|--|--|
| 1 | 🖥 Var - VAT_3 🛛 😓 🕹 主页 🗲 动作                                           |    |           |       |         |                       |              |              |  |  |
| 1 | ab                                                                    | le | Edit Inse | ert P | LC Vari | iable View Options Wi | ndow Help    |              |  |  |
| - | ᅍᄓᄚᇛᇢᆙᄤᇛᅌᅆᄣᇃᆙᆙᅇᄰᄵᄵᄯ                                                   |    |           |       |         |                       |              |              |  |  |
|   | VAT_3 @S7_DP\SIMATIC 300 Station\CPU 315-2 PN/DP\S7 Program(2) ONLINE |    |           |       |         |                       |              |              |  |  |
|   |                                                                       | 1  | Address   |       | Symbol  | Display format        | Status value | Modify value |  |  |
|   | 1                                                                     |    | DB2.DBD   | 0     |         | FLOATING_POINT        | 11.11        | 11.11        |  |  |
|   | 2                                                                     |    | DB2.DBD   | 4     |         | FLOATING_POINT        | 22.22        | 22.22        |  |  |
|   | 3                                                                     |    | DB2.DBD   | 8     |         | FLOATING_POINT        | -33.44       | -33.44       |  |  |
|   | 4                                                                     |    | DB2.DBD   | 12    |         | FLOATING_POINT        | 0.0          | 0.0          |  |  |
|   | 5                                                                     |    | DB2.DBD   | 16    |         | FLOATING_POINT        | 299.0        | 299.0        |  |  |
|   | 6                                                                     |    | DB2.DBD   | 20    |         | FLOATING_POINT        | 0.0          | 0.0          |  |  |
|   | 7                                                                     |    | DB2.DBD   | 24    |         | FLOATING_POINT        | 55.33        | 55.33        |  |  |
|   | 8                                                                     |    | DB2.DBD   | 28    |         | FLOATING_POINT        | 0.0          | 0.0          |  |  |
|   | 9                                                                     |    | DB2.DBD   | 32    |         | FLOATING_POINT        | 0.0          | 0.0          |  |  |
|   | 10                                                                    |    | DB2.DBD   | 36    |         | FLOATING_POINT        | 88.99        | 88.99        |  |  |
|   | 11                                                                    |    |           |       |         |                       |              |              |  |  |

之后在模块一侧,建立读取西门子 DB2 数据的命令

| Enable                | Yes                   | • | 是否启用命令                               |
|-----------------------|-----------------------|---|--------------------------------------|
| Function Type         | Read                  | • | 读/写                                  |
| IP Address            | 192.168.0.3           |   | 西门子S7-300, S7-400, S7-1200以太网接口的IP地址 |
| PLC Type              | S7-300/S7-400/S7-1200 | • | 西门子PLC的种类                            |
| Rack                  | 0                     |   | 西门子CPU所在的机架号                         |
| Slot                  | 2                     |   | 西门子CPU所在的槽位号                         |
| Data Type             | REAL                  | • | 数据类型                                 |
| Address Type          | Data Block (DB)       | - | 地址类型                                 |
| DB Number             | 2                     |   | DB块的号码                               |
| Address               | 0                     |   | 起始地址                                 |
| Quantity              | 10                    |   | 数量                                   |
| Data Swap             | No Change             | • | 数据是否交换高地位                            |
| Poll Interval         | 10                    | ) | 每条命令发送的间隔时间                          |
| Internal Data Address | 50                    |   | 网关内部数据库寄存器地址                         |
| Desc                  |                       |   | 命令描述                                 |

PT MC CE E 杜迪白动毛珊

命令含义,读取 IP 地址为 192.168.0.3 的西门子 PLC, CPU 机架为 0,槽位是 2 槽,DB2 数据块里面 10 个 REAL 格式 的数据,放到模块内部寄存器起始地址为 50 的 20 个字寄存器中(10 个浮点数)里面。保存指令,重启模块。 检查模块内数据区 50-69 是否有数据。内部数据区是以十进制显示,内部寄存器 50 和内部寄存器 51 这两个数表示 一个浮点数。

Home / Internal Data View

| Decimal Di | splay Hexa | adecimal Display | y Float Disp | olay ASCII | Display |        |    |    |        |       |
|------------|------------|------------------|--------------|------------|---------|--------|----|----|--------|-------|
| Addiuss    | 0          | 1                | 2            | 3          | 4       | 5      | 6  | 7  | 8      | 9     |
| D          | 11         | 22               | 33           | 44         | 55      | 66     | 77 | 88 | 99     | 100   |
| 10         | 0          | 0                | 0            | 0          | 0       | 0      | 0  | 0  | 0      | 0     |
| 20         | 0          | 0                | 0            | 0          | 0       | 0      | 0  | 0  | 0      | 0     |
| 30         | 0          | 0                | 0            | 0          | 0       | 0      | 0  | 0  | 0      | 0     |
| 40         | 0          | 0                | 0            | 0          | 0       | 0      | 0  | 0  | 0      | 0     |
| 50         | -15729     | 16689            | -15729       | 16817      | -15729  | -15867 | 0  | 0  | -32768 | 17301 |
| 50         | 0          | 0                | 20972        | 16989      | 0       | 0      | 0  | 0  | -1311  | 17073 |
| 70         | 0          | 0                | 0            | 0          | 0       | 0      | 0  | 0  | 0      | 0     |
| 30         | 0          | 0                | 0            | 0          | 0       | 0      | 0  | 0  | 0      | 0     |
| 90         | 0          | 0                | 0            | 0          | 0       | 0      | 0  | 0  | 0      | 0     |

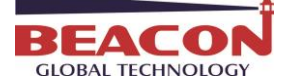

建立插入 SQL 数据库的指令,首先配置 configuration

| A Home                                            | Home / MSSQL Client 1 / Configuration |                           |       |
|---------------------------------------------------|---------------------------------------|---------------------------|-------|
| Module .                                          | •                                     |                           |       |
| S7 Ethernet Client                                | 5 Service                             | Enable 🗸                  | 端口使能  |
| MSSQL Client                                      | Server address                        | 192.168.1.166             | 服务器地址 |
| Client 1                                          | Port                                  | 1433                      | 端口号   |
| ▶ Configuration                                   | Database name                         | BeaconDB                  | 数据库名称 |
| <ul> <li>Commands</li> <li>Comm Status</li> </ul> | User                                  | sa                        | 用户名   |
| Command Errors                                    | Passwor                               |                           | 密码    |
| Client 2                                          | Connection timeout(seconds)           | 2                         | 连接超时  |
|                                                   | Response timeout(seconds)             | 1                         | 响应超时  |
|                                                   | Server version                        | Microsoft SQL Server 2012 | 服务器版本 |
|                                                   |                                       | Save                      |       |

# 之后添加在表格中插入新数据的指令

MSSQL Client 1 - Modify Command

| Enable                | Yes                            | ▼ |
|-----------------------|--------------------------------|---|
| Туре                  | Insert                         | • |
| Command Key Names     | t1,t2,t3,t4,t5,t6,t7,t8,t9,t10 |   |
| Command Key Type      | Real                           | • |
| Table Name            | tao                            |   |
| Condition             | Where                          | • |
| Condition Key Name    | 0                              | j |
| Condition Key Type    | Char                           | • |
| Condition Type        | =                              | ▼ |
| Condition Key Value   | 0                              |   |
| Internal Data Address | 25                             |   |
| Quantity              | 10                             |   |
| Internal Data Type    | Float                          | • |
| Poll Interval         | 10                             |   |

Close Save

×

命令含义,把模块内部寄存器 50 开始的 10 个浮点数插入到数据库中表格"tao"的 t1—t10 列里面,插入的间隔 为 10 秒。上图命令中 Internal Data Address 填写 25,因为 1 个浮点数=2 个整型数,数据类型选择的是 float, 而模块内部数据为 INT 形式,所以在模块内部的实际起始地址需要乘以 2,也就是 25\*2=50 在该命令中,和 condition 相关内容可以不用准确填写,因为新插入的数据和原来数据无直接联系。无需准确条件 来进行选择,注意,如果是 select, update 等指令,此处必选准确填写条件 Condition:可以任意选择,因为新插入的数据和原来数据无直接联系。 Condition key name:可以设置为 0 Condition key type:可以设置为字符或者数字 Condition type:可以任意选择

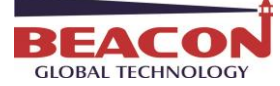

Condition key value: 可以设置为0

点击执行 , 可以看到数据插入到数据库的表格内, 间隔 10 秒数据更新一次

| 堤 QT.sql - JASON-PC\SQLEXPRESS.BeaconDB (sa (51))* - Microsoft SQL Server Management Studio(管理员) |                                                                                      |     |  |  |  |  |  |  |
|--------------------------------------------------------------------------------------------------|--------------------------------------------------------------------------------------|-----|--|--|--|--|--|--|
| 文件(F) 编辑(E) 视图(V) 查询(Q) 项目(P) 调试(D) 工具(T) 窗口                                                     | □(W) 帮助(H)                                                                           |     |  |  |  |  |  |  |
| : 🛅 🕶 🖂 📁 🌙 新建查询(N) 🕒 😘 😘 🥉 👗 🐿 🕻                                                                | 📇 🔊 - (H - 💭 - 🖳 🖄 🕨 - 👘 - 👘                                                         | - 🗠 |  |  |  |  |  |  |
| : 把 谜 BeaconDB • 】 其行(X) ▶ 调试(D) ■                                                               | ✓ 第 ● ■ 第 ● ④ 毎 ④ = 2   準 準   % ↓                                                    |     |  |  |  |  |  |  |
| 对象资源管理器 → 平 ×                                                                                    | QT.sql - JASON-PeaconDB (sa (51))* ×                                                 | -   |  |  |  |  |  |  |
| 连接• 製 製 = 🍸 🧧 🔏                                                                                  | Euse BeaconDB;                                                                       | ÷   |  |  |  |  |  |  |
| 🗄 🛄 系统数据库                                                                                        | /#dalata from tap:#/                                                                 | *   |  |  |  |  |  |  |
| 🗉 间 BeaconDB                                                                                     | Select * from tao;                                                                   |     |  |  |  |  |  |  |
| 🗉 🚞 数据库关系图                                                                                       |                                                                                      |     |  |  |  |  |  |  |
| 🗆 🦢 表                                                                                            |                                                                                      | Ξ   |  |  |  |  |  |  |
| 王 i 系统表                                                                                          |                                                                                      |     |  |  |  |  |  |  |
| FileTables                                                                                       |                                                                                      |     |  |  |  |  |  |  |
| 🕀 🛄 dbo.qintao                                                                                   |                                                                                      |     |  |  |  |  |  |  |
| e do.tao e                                                                                       |                                                                                      |     |  |  |  |  |  |  |
|                                                                                                  |                                                                                      |     |  |  |  |  |  |  |
| t (hoat, hull)                                                                                   | 100 %                                                                                |     |  |  |  |  |  |  |
| I t3 (float, null)                                                                               |                                                                                      |     |  |  |  |  |  |  |
| 1 t4 (float, null)                                                                               | 11 12 13 t4 t5 t6 t7 t8 t9 t10 leating                                               |     |  |  |  |  |  |  |
| 15 (float, null)                                                                                 | 1 11 11 22 219999 -33 439999 0 299 0 55 330002 0 0 88 98998 2019-02-19 12:01:31 703  |     |  |  |  |  |  |  |
| 🔳 t6 (float, null)                                                                               |                                                                                      |     |  |  |  |  |  |  |
| 1 t7 (float, null)                                                                               | 3 11.11 22.219999 -33.439999 0 299 0 55.330002 0 0 88.989998 2019-02-19 12:01:51.697 |     |  |  |  |  |  |  |
| 🔳 t8 (float, null)                                                                               | 4 11.11 22.219999 -33.439999 0 299 0 55.330002 0 0 88.989998 2019-02-19 12:02:01.697 |     |  |  |  |  |  |  |
| 19 (float, null)                                                                                 |                                                                                      |     |  |  |  |  |  |  |
| 10 (float, null)                                                                                 |                                                                                      |     |  |  |  |  |  |  |
| Iogtime (datetime, null)                                                                         |                                                                                      |     |  |  |  |  |  |  |
|                                                                                                  |                                                                                      |     |  |  |  |  |  |  |
|                                                                                                  | ● ② 查询已成功执行。 JASON-PC\SQLEXPRESS (11.0 RTM) sa (51) BeaconDB 00:00:00 4              | 行   |  |  |  |  |  |  |
|                                                                                                  |                                                                                      | лх  |  |  |  |  |  |  |

Logtime 时标设置步骤,默认值或绑定填写 (getdata()) 获取时标。

| JASON-PC\SQLEXPRESS.BeaconDB - dbo.tao* - Microsoft SQL Serve | r N | lanagement Studio(管理员) |                 |               |              |  |  |  |
|---------------------------------------------------------------|-----|------------------------|-----------------|---------------|--------------|--|--|--|
| 文件(F) 編辑(E) 视图(V) 项目(P) 调试(D) 表设计器(L) 工具(T) 窗口(W) 帮助(H)       |     |                        |                 |               |              |  |  |  |
| 🎦 • 田 • 🐸 🚽 🦼 🏥 🏦 新建首词(N) 🗋 🔧 🐴 🅉 👗 🖧 🔊 - C • - 📮 • 🖏 🎿   🔌   |     |                        |                 |               |              |  |  |  |
| 📓 👔 🖼 🗐 🖓 💷 🖬 🛄 🗖 💆 🖕                                         |     |                        |                 |               |              |  |  |  |
| 对象资源管理器 ▼ 및 ×                                                 | JA  | SON-PC\SQLEXPDB - dbo  | o.qintao JASON- | PC\SQLEXconDB | - dbo.tao* 🗙 |  |  |  |
| 连接 📲 🛃 🔳 🍸 🧧 🎿                                                |     | 列名                     | 数据类型            | 允许 Null 值     |              |  |  |  |
| → 🔁 统计信息                                                      |     | t4                     | float           | <b>V</b>      |              |  |  |  |
| 🖃 🔲 dbo.tao                                                   |     | t5                     | float           |               |              |  |  |  |
| 🗆 🛄 列                                                         |     | t6                     | float           |               |              |  |  |  |
| i t1 (float, null)                                            |     | t7                     | float           |               |              |  |  |  |
| t2 (float, null)                                              |     | t8                     | float           |               |              |  |  |  |
| t (float null)                                                |     | t9                     | float           |               |              |  |  |  |
| I t5 (float, null)                                            |     | t10                    | float           |               |              |  |  |  |
| t6 (float, null)                                              | Þ   | logtime                | datetime        |               |              |  |  |  |
| ≣ t7 (float, null)                                            |     | N                      |                 |               |              |  |  |  |
| 🔳 t8 (float, null)                                            |     |                        |                 |               |              |  |  |  |
| 🔳 t9 (float, null)                                            | 3   | 利屋性                    |                 |               |              |  |  |  |
| 🔳 t10 (float, null)                                           |     |                        |                 |               |              |  |  |  |
| Iogtime (datetime, null)                                      |     |                        |                 |               |              |  |  |  |
|                                                               |     | ▲ (常规)                 |                 |               |              |  |  |  |
| □ □ □ 到果                                                      |     | (名称)                   |                 | logtime       |              |  |  |  |
|                                                               |     | 默认值或绑定<br>***/星光刑      |                 | (getdate())   |              |  |  |  |
|                                                               |     | か<br>が<br>所 史 呈        |                 | 中.            |              |  |  |  |
| e dootest                                                     |     | (常规)                   |                 | <u></u>       |              |  |  |  |

举例2 配置插入整型数到 MSSQL 数据库 Configuration 的配置和之前相同

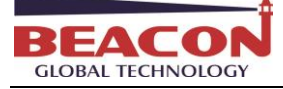

| A Home                   | Home / MSSQL Client 1 / Configuration |                           |  |  |  |  |
|--------------------------|---------------------------------------|---------------------------|--|--|--|--|
| 🚳 Module 🗸 🗸             |                                       |                           |  |  |  |  |
| S7 Ethernet Client       | Service                               | Enable                    |  |  |  |  |
| MSSQL Client +2          | Server address                        | 192.168.1.166             |  |  |  |  |
| Client 1                 | Port                                  | 1433                      |  |  |  |  |
| Configuration            | Database name                         | BeaconDB                  |  |  |  |  |
| Commands     Comm Status | User                                  | Sa                        |  |  |  |  |
| Command Errors           | Passworg                              | •••••                     |  |  |  |  |
| Client 2                 | Connection timeout(seconds)           | 2                         |  |  |  |  |
|                          | Response timeout(seconds)             | 1                         |  |  |  |  |
|                          | Server version                        | Microsoft SQL Server 2012 |  |  |  |  |
|                          |                                       | Save                      |  |  |  |  |

然后点击 commands 配置指令,该命令和上一条指令结构几乎一样,可以参考之前的举例内容。

MSSQL Client 1 - Modify Command

| Enable                | Yes                            | -  |
|-----------------------|--------------------------------|----|
| Туре                  | Insert                         | •  |
| Command Key Names     | q1,q2,q3,q4,q5,q6,q7,q8,q9,q10 | .4 |
| Command Key Type      | Real                           | •  |
| Table Name            | qintao                         |    |
| Condition             | Where                          | •  |
| Condition Key Name    | 0                              |    |
| Condition Key Type    | Char                           | •  |
| Condition Type        | =                              | •  |
| Condition Key Value   | 0                              |    |
| Internal Data Address | 0                              |    |
| Quantity              | 10                             |    |
| Internal Data Type    | Word                           | •  |
| Poll Interval         | 10                             |    |

命令含义,把模块内部寄存器 0 开始的 0-9 这 10 个 16 位的整数,插入到数据库"表 qintao"的列 q1—q10 里面,插入的间隔为 10 秒。

同样在该命令中,和 condition 相关内容可以不用准确填写,因为新插入的数据和原来数据无直接联系。无需准确 条件来进行选择,注意,如果是 select, update 等指令,此处必选准确填写条件

condition 可以任意选择,因为新插入的数据和原来数据无直接联系。

Condition key name: 可以设置为 0

Condition key type: 可以设置为字符或者数字

Condition type: 可以任意选择

Condition key value: 可以设置为 0

打开西门子软件 STEP 7, 修改 DB1 里面的 10 个整型数的数值

![](_page_22_Picture_0.jpeg)

| 🗱 LAD/STL/FBD - [DB1 S7_DP\SIMATIC 300 Station\CPU 315-2 PN/DP] |                                                       |          |            |               |                                |  |  |  |  |  |  |
|-----------------------------------------------------------------|-------------------------------------------------------|----------|------------|---------------|--------------------------------|--|--|--|--|--|--|
| 🖬 File Edit Insert PLC Deb                                      | 🖙 File Edit Insert PLC Debug View Options Window Help |          |            |               |                                |  |  |  |  |  |  |
| 🗋 🖻 🔓 🖌 🖬 📾                                                     | 🗅 🖆 🏪 🎒 🐰 ங 💼 🗠 ㅇ 이 (개 🏙 🖂 🏪 60' ! << >! 🔽 🔯 📢        |          |            |               |                                |  |  |  |  |  |  |
|                                                                 |                                                       |          |            |               |                                |  |  |  |  |  |  |
|                                                                 | Address                                               | Name     | Туре       | Initial value | Comment                        |  |  |  |  |  |  |
|                                                                 | 0.0                                                   |          | STRUCT     |               |                                |  |  |  |  |  |  |
| ⊞… <mark>∰</mark> Libraries                                     | +0.0                                                  | DB_VAR1  | INT        | 0             | Temporary placeholder variable |  |  |  |  |  |  |
| 1                                                               | +2.0                                                  | DB_VAR2  | INT        | 0             | Temporary placeholder variable |  |  |  |  |  |  |
| 1                                                               | +4.0                                                  | DB_VAR3  | INT        | 0             | Temporary placeholder variable |  |  |  |  |  |  |
| 1                                                               | +6.0                                                  | DB_VAR4  | INT        | 0             | Temporary placeholder variable |  |  |  |  |  |  |
| 1                                                               | +8.0                                                  | DB_VAR5  | INT        | 0             | Temporary placeholder variable |  |  |  |  |  |  |
| 1                                                               | +10.0                                                 | DB_VAR6  | INT        | 0             | Temporary placeholder variable |  |  |  |  |  |  |
| 1                                                               | +12.0                                                 | DB_VAR7  | INT        | 0             | Temporary placeholder variable |  |  |  |  |  |  |
| 1                                                               | +14.0                                                 | DB_VAR8  | INT        | 0             | Temporary placeholder variable |  |  |  |  |  |  |
| 1                                                               | +16.0                                                 | DB_VAR9  | INT        | 0             | Temporary placeholder variable |  |  |  |  |  |  |
|                                                                 | +18.0                                                 | DB_VAR10 | INT        | 0             | Temporary placeholder variable |  |  |  |  |  |  |
|                                                                 | =20.0                                                 |          | END_STRUCT |               |                                |  |  |  |  |  |  |
| 1                                                               |                                                       |          |            |               |                                |  |  |  |  |  |  |

# Var - VAT\_2

| -140 |    |         | <u></u> | <u>_</u> % 🖻 |                   |               | Ser w ⊂      | ₩1 <b>44</b> |
|------|----|---------|---------|--------------|-------------------|---------------|--------------|--------------|
| 8    | V/ | AT_2 @S | 7_DP\   | SIMATIC      | 300 Station\CPU 3 | 15-2 PN/DP\S7 | Program(2) C | NLINE        |
|      | 1  | Address |         | Symbol       | Display format    | Status value  | Modify value |              |
| 1    |    | DB1.DBW | 0       |              | DEC               | 11            | 11           |              |
| 2    |    | DB1.DBW | 2       |              | DEC               | 22            | 22           |              |
| 3    |    | DB1.DBW | 4       |              | DEC               | 33            | 33           |              |
| 4    |    | DB1.DBW | 6       |              | DEC               | 44            | 44           |              |
| 5    |    | DB1.DBW | 8       |              | DEC               | 55            | 55           |              |
| 6    |    | DB1.DBW | 10      |              | DEC               | 66            | 66           |              |
| 7    |    | DB1.DBW | 12      |              | DEC               | 77            | 77           |              |
| 8    |    | DB1.DBW | 14      |              | DEC               | 88            | 88           |              |
| 9    |    | DB1.DBW | 16      |              | DEC               | 99            | 99           |              |
| 10   |    | DB1.DBW | 18      |              | DEC               | 100           | 100          | 1            |
| 11   |    |         |         |              |                   |               |              |              |
|      |    |         |         |              | L                 |               | <u>.</u>     |              |

# 建立模块读取西门子 PLC 数据的命令

#### S7 Ethernet Client 1 - Modify Command

| Enable                | Yes                   | <b>▼</b> |
|-----------------------|-----------------------|----------|
| Function Type         | Read                  | ▼        |
| IP Address            | 192.168.0.3           |          |
| PLC Type              | S7-300/S7-400/S7-1200 | ▼        |
| Rack                  | 0                     |          |
| Slot                  | 2                     |          |
| Data Type             | INT                   | ▼        |
| Address Type          | Data Block (DB)       | <b>▼</b> |
| DB Number             | 1                     |          |
| Address               | 0                     |          |
| Quantity              | 10                    |          |
| Data Swap             | No Change             | <b>•</b> |
| Poll Interval         | 10                    |          |
| Internal Data Address | 0                     |          |
| Desc                  |                       |          |

Close Save

×

命令含义:读取 IP 地址为 192.168.0.3 的西门子 PLC, CPU 机架为 0,槽位是 2 槽,DB1 数据块里面 10 个 INT 格式 的数据放到模块内部寄存器 0-9 里面。保存指令,重启模块。

![](_page_23_Picture_0.jpeg)

检查内部寄存器地址 0-9 里面的数据。

| Decimal Displ | ay Hexade | cimal Display | Float Display ASCII |    | olay |    |    |    |    |     |
|---------------|-----------|---------------|---------------------|----|------|----|----|----|----|-----|
| 1             |           |               |                     |    |      |    |    |    |    |     |
| Address       | 0         | 1             | 2                   | 3  | 4    | 5  | 6  | 7  | 8  | 9   |
| 0             | 11        | 22            | 33                  | 44 | 55   | 66 | 77 | 88 | 99 | 100 |
| 10            | 0         | 0             | 0                   | 0  | 0    | 0  | 0  | 0  | 0  | 0   |
| 20            | 0         | 0             | 0                   | 0  | 0    | 0  | 0  | 0  | 0  | 0   |

执行数据库数值,可以看到西门子 PLC 的数据每隔 10 秒放到 SQL 数据库里面。

| 文件(F) 编辑(E) 视图(V) 项目(P) 调试(D) 工具(T) 窗口(W) 帮         |                                                                              | 候 QT.sql - JASON-PC\SQLEXPRESS.BeaconDB (sa (51))* - Microsoft SQL Server Management Studio(管理员) |  |  |  |  |  |  |  |  |  |  |  |
|-----------------------------------------------------|------------------------------------------------------------------------------|--------------------------------------------------------------------------------------------------|--|--|--|--|--|--|--|--|--|--|--|
| 文件(F) 编辑(E) 视图(V) 项目(P) 调试(D) 工具(T) 窗口(W) 帮助(H)     |                                                                              |                                                                                                  |  |  |  |  |  |  |  |  |  |  |  |
|                                                     |                                                                              |                                                                                                  |  |  |  |  |  |  |  |  |  |  |  |
|                                                     | ノ盟司目盟副務通過言と推進区                                                               |                                                                                                  |  |  |  |  |  |  |  |  |  |  |  |
|                                                     |                                                                              |                                                                                                  |  |  |  |  |  |  |  |  |  |  |  |
| 对象资源管理器 ▼ ♀ >                                       | QT.sql - JASON-PeaconDB (sa (51))* ×                                         | -                                                                                                |  |  |  |  |  |  |  |  |  |  |  |
| 连接 📲 🛃 🔲 🍸 🛃                                        | ⊟use BeaconDB;                                                               | ÷                                                                                                |  |  |  |  |  |  |  |  |  |  |  |
| □ 🐻 JASON-PC\SQLEXPRESS (SQL Server 11.0.2100 - sa) | /#delate from gintes:#/                                                      | *                                                                                                |  |  |  |  |  |  |  |  |  |  |  |
| □ 🔁 数据库                                             | Select * from gintao;                                                        |                                                                                                  |  |  |  |  |  |  |  |  |  |  |  |
| 🗉 🧰 系统数据库 💭                                         |                                                                              |                                                                                                  |  |  |  |  |  |  |  |  |  |  |  |
| 🖃 间 BeaconDB                                        |                                                                              | =                                                                                                |  |  |  |  |  |  |  |  |  |  |  |
| 🗷 🧰 数据库关系图                                          |                                                                              |                                                                                                  |  |  |  |  |  |  |  |  |  |  |  |
| 🖂 🧰 表                                               |                                                                              |                                                                                                  |  |  |  |  |  |  |  |  |  |  |  |
| 🗄 🧰 系统表                                             |                                                                              |                                                                                                  |  |  |  |  |  |  |  |  |  |  |  |
| 🗉 🧰 FileTables                                      |                                                                              |                                                                                                  |  |  |  |  |  |  |  |  |  |  |  |
| 🖃 🔲 dbo.qintao                                      |                                                                              |                                                                                                  |  |  |  |  |  |  |  |  |  |  |  |
| 🗆 🚞 列                                               |                                                                              | *                                                                                                |  |  |  |  |  |  |  |  |  |  |  |
| 📋 q1 (float, null)                                  | 100 % -                                                                      | ۶.                                                                                               |  |  |  |  |  |  |  |  |  |  |  |
| q2 (float, null)                                    | 1 🖽 结果 🔂 消息                                                                  |                                                                                                  |  |  |  |  |  |  |  |  |  |  |  |
| 🔲 q3 (float, null)                                  | q1 q2 q3 q4 q5 q6 q7 q8 q9 q10 logtime                                       |                                                                                                  |  |  |  |  |  |  |  |  |  |  |  |
| 🔟 q4 (float, null)                                  | 1 11 22 33 44 55 66 77 88 99 100 2019-02-19 11:49:22.773                     |                                                                                                  |  |  |  |  |  |  |  |  |  |  |  |
| g5 (float, null)                                    | 2 11 22 33 44 55 66 77 88 99 100 2019-02-19 11:49:32.777                     |                                                                                                  |  |  |  |  |  |  |  |  |  |  |  |
| 🧾 q6 (float, null)                                  | 3 11 22 33 44 55 66 77 88 99 100 2019-02-19 11:49:42.763                     |                                                                                                  |  |  |  |  |  |  |  |  |  |  |  |
| q7 (float, null)                                    |                                                                              |                                                                                                  |  |  |  |  |  |  |  |  |  |  |  |
| q8 (float, null)                                    |                                                                              |                                                                                                  |  |  |  |  |  |  |  |  |  |  |  |
| q9 (float, null)                                    |                                                                              |                                                                                                  |  |  |  |  |  |  |  |  |  |  |  |
| q10 (float, null)                                   |                                                                              |                                                                                                  |  |  |  |  |  |  |  |  |  |  |  |
| Iogtime (datetime, null)                            |                                                                              |                                                                                                  |  |  |  |  |  |  |  |  |  |  |  |
| • • • • • • • • • • • • • • • • • • •               | ② 查询已成功执行 IASON-PC\SQLEXPRESS (11.0 RTM)   sa (51)   ReaconDB   00:00:00   3 | 行                                                                                                |  |  |  |  |  |  |  |  |  |  |  |
| 王 🧰 约束                                              |                                                                              | 13                                                                                               |  |  |  |  |  |  |  |  |  |  |  |

# 举例3配置 Select 指令,读取 MSSQL 数据库数据到西门子 PLC

| Enable                | Yes                      | •                 | 使能指令                                                     |  |  |  |
|-----------------------|--------------------------|-------------------|----------------------------------------------------------|--|--|--|
| Туре                  | Select                   | •                 | 选择读取指令                                                   |  |  |  |
| Command Key Names     | lue5,value6,value7,value | e8,value9,value10 | 指令操作的 <mark>列的名称</mark> value1-value10, 多列操<br>作需要英文逗号隔开 |  |  |  |
| Command Key Type      | Real                     | •                 | 指令操作的列的 <b>数据类型,本例为数字</b>                                |  |  |  |
| Table Name            | devicedata               |                   | 指令操作的 <mark>表</mark> 的名称                                 |  |  |  |
| Condition             | Where                    | •                 |                                                          |  |  |  |
| Condition Key Name    | devicename               |                   | 操作条件对应 <mark>列</mark> 的名称                                |  |  |  |
| Condition Key Type    | Char                     | •                 | 操作条件对应 <mark>列</mark> 的内容类型(本例为字符串)                      |  |  |  |
| Condition Type        | =                        | •                 |                                                          |  |  |  |
| Condition Key Value   | 1756PLC                  |                   |                                                          |  |  |  |
| Internal Data Address | 0                        |                   | 该指令使用模块内部寄存器首地址为0                                        |  |  |  |
| Quantity              | 10                       |                   | 该指令使用内部寄存器的数量为10个                                        |  |  |  |
| Internal Data Type    | Word                     | ٣                 | 该指令针对的数据类型为整型数                                           |  |  |  |

命令含义为,选择读取指令,把 SQL 数据库中表格 devicedata 内,用 devicename 作为操作条件列,该列中字符串 内容等于 1756PLC 的这一行中,value1 至 value10 这 10 列数据,采集到模块内部数据区地址 0-9,数据类型为整 型数。

点击'Save'保存,确认成功后可点击'Close'关闭添加菜单,关闭后可看到SQL指令已添加到列表,点击蓝色的'Save' 按钮将指令写入模块内部配置文件,重启模块后指令生效。

![](_page_24_Picture_0.jpeg)

| Home / undefined / Command List                                                                                                    |                                                                                                    |                                                               |                                                                          |
|----------------------------------------------------------------------------------------------------|----------------------------------------------------------------------------------------------------|---------------------------------------------------------------|--------------------------------------------------------------------------|
| EnableType Command Key Name                                                                                                    | ue4 value5.value6.value7.value8.value9.value1                                                                                                    | Command Table<br>Key Type Name<br>Oreal devicedata Where      | on Condition (<br>Key Name )<br>devicename(                              |
| Add Modify Delete Save                                                                                                    |                                                                                                    |                                                               |                                                                          |
| Joild SQLQuery1.sql - ABEL-PC\SQLEXPRESS.Beaco                                                                                                    | nDB (Abel-PC\Abel (52))* - Microsoft SQL Server Management St                                                                                                    | udio (Administrator)                                          | Quick Launch (Ctrl+Q)                                                    |
| © - ○   🏠 - 🔄 - 🏠 💾 🖉 №ew Query                                                                                                    |                                                                                                    |                                                               | - 🗊 Generic Debugger 👻 👘 🚆                                               |
| Object Explorer                                                                                                    | Uebug         ▼         40         10         10         10         10         10         10         10         10         10         10         10         10         10         10         10         10         10         10         10         10         10         10         10         10         10         10         10         10         10         10         10         10         10         10         10         10         10         10         10         10         10         10         10         10         10         10         10         10         10         10         10         10         10         10         10         10         10         10         10         10         10         10         10         10         10         10         10         10         10         10         10         10         10         10         10         10         10         10         10         10         10         10         10         10         10         10         10         10         10         10         10         10         10         10         10         10         10         10                                                                                                    | ⊴   - <u>•</u> <u>4</u> -   *@ <del>,</del>                   |                                                                          |
| Connect - ¥ <sup>2</sup> ¥ ≡ C 4<br>■ ABLL-PC/SQLEXPRESS (SQL Server11.0.2100.60 -<br>■ Databases<br>■ System Databases<br>■ Database Apartment<br>■ G Tables<br>■ Tables<br>■ Tables<br>■ Tables<br>■ Tables<br>■ Tables<br>■ Tables<br>■ Tables<br>■ Tables<br>■ System Tables<br>■ System Tables<br>■ Security<br>■ Security<br>■ S | 100 %       4         Image: The second second s | alue5 value6 value7 value8 value9<br>0 0 0 0 0 0<br>0 0 0 0 0 | 9 value 10<br>0                                                          |
|                                                                                                    | Query executed successfully.                                                                                                    |                                                               | ABEL-PC\SQLEXPRESS (11.0 RTM) Abel-PC\Abel (52) BeaconDB 00:00:00 2 rows |
| Ready                                                                                                    |                                                                                                    | Col 18 Ch 18                                                  | INS                                                                      |

我们在数据库中为 devicedata 表格内 devicename 这一列 1756PLC 的这一行中, value1 至 value10 这 10 列数据赋 值。下图可见,数值写入了数据库表格中。

| build SQLQuery1.sql - ABEL-PC\SQLEXPRESS.BeaconDB (Abel                                                                                                    | Quick Launch (Ctrl+C                                                                                                    | ))      •                     | Ρ -                           | 8                            | ×                                        |                      |          |          |        |    |
|----------------------------------------------------------------------------------------------------|----------------------------------------------------------------------------------------------------|-------------------------------|-------------------------------|------------------------------|------------------------------------------|----------------------|----------|----------|--------|----|
| <u>File Edit View Query Project Debug Tools Win</u>                                                                                                    | ndow <u>H</u> elp                                                                                                    |                               |                               |                              |                                          |                      |          |          |        |    |
| 🖸 - 🔿 🔯 - 🦙 - 🖆 🐸 🔎 🚇 New Query 🚇 😥                                                                                                    | AAAX AA                                                                                                    | 2                             |                               |                              | - 🗐 Generic Debugger 👻                   | - 18                 | 2        |          |        |    |
| H AN Decembra                                                                                                    |                                                                                                    |                               | 7 7 1 40                      |                              | 5. · · · · · · · · · · · · · · · · · · · |                      | •        |          |        |    |
| © ♥ ♥ beaconDB                                                                                                    |                                                                                                    |                               | ± 2-   @ ÷                    |                              |                                          |                      |          |          |        |    |
| Object Explorer     →     >       Connect + ↑     ↑     ↓     ↓       □     ABL     ↓     ↓       □     ABL     ↓     ↓       □     ABL     ↓     ↓       □     Databases     ↓     ↓       □     Databases     ↓     ↓       □     Databases     ↓     ↓       □     Database     ↓     ↓       □     Database     ↓     ↓       □     Database     ↓     ↓       □     Database     ↓     ↓       □     Database     ↓     ↓       □     Database     ↓     ↓       □     Database     ↓     ↓       □     Database     ↓     ↓       □     Database     ↓     ↓       □     Database     ↓     ↓       □     Database     ↓     ↓       □     ↓     ↓     ↓     ↓       □     ↓     ↓     ↓       □     ↓     ↓     ↓       □     ↓     ↓     ↓       □     ↓     ↓     ↓       □     ↓     ↓     ↓       □     ↓ | QLQuerjisq.AbelPCiMelQ2)* • ×<br>uppdate devicedata set value<br>value2=73;<br>value5=26;<br>value5=36;<br>value5=36;<br>value5=36;<br>value5=23;<br>value5=23;<br>value5=21;<br>value5=21;<br>value5=21;<br>value5=21;<br>value5=21;<br>value5=21;<br>value5=21;<br>value5=22;<br>value5=22;<br>value5=23;<br>value5=23;<br>value5= | value4 value5<br>85 26<br>0 0 | value6 value7<br>36 23<br>0 0 | value8 value<br>62 51<br>0 0 | 9 value10<br>75<br>0                     |                      |          |          |        |    |
| 4                                                                                                    | ery executed successfully.                                                                                                    |                               |                               |                              | ABEL-PC\SQLEXPRESS (11.0 RTM             | 1) Abel-PC\Abel (52) | BeaconDB | 00:00:00 | 2 rows | 1  |
| Ready                                                                                                    |                                                                                                    | Ln 6                          | Col 11                        | Ch 11                        | INS                                      |                      | _        |          |        | -0 |

查看模块内部寄存器可以看到, SQL 数据库内相应数据已读入模块内部寄存器 0-9

![](_page_25_Picture_0.jpeg)

| Home / Internal Data View                                                                                                 |   |         |    |    |    |    |    |    |    |    |    |    |
|----------------------------------------------------------------------------------------------------|---|---------|----|----|----|----|----|----|----|----|----|----|
| 🖚 Module                                                                                                    | ^ |         |    |    |    |    |    |    |    |    |    |    |
| ➤ General Configuration           Decimal Display         Hexadecimal Display         Eloat Display         ASCIL Display |   |         |    |    |    |    |    |    |    |    |    |    |
| Internal Data View                                                                                                    |   |         |    |    |    |    |    |    |    |    |    |    |
| Backup / Restore                                                                                                    |   | Address | 0  | 1  | 2  | 3  | 4  | 5  | 6  | 7  | 8  | 9  |
| Change Password                                                                                                    |   | 0       | 54 | 73 | 16 | 85 | 26 | 36 | 23 | 62 | 51 | 75 |
| -                                                                                                    |   | 10      | 0  | 0  | 0  | 0  | 0  | 0  | 0  | 0  | 0  | 0  |
| <ul> <li>Firmware Upgrade</li> </ul>                                                                                      |   | 20      | 0  | 0  | 0  | 0  | 0  | 0  | 0  | 0  | 0  | 0  |
| N Deboot Madula                                                                                                    |   | 30      | 0  | 0  | 0  | 0  | 0  | 0  | 0  | 0  | 0  | 0  |
| Reboot Module                                                                                                    |   | 40      | 0  | 0  | 0  | 0  | 0  | 0  | 0  | 0  | 0  | 0  |
|                                                                                                    |   | 50      | 0  | 0  | 0  | 0  | 0  | 0  | 0  | 0  | 0  | 0  |

模块作为 S7 以太网主站可以将这些数据从模块写入到西门子 PLC 当中,具体配置方式如下。 首先在西门子一侧建立一个新的 DB 块: DB3,包含 10 个整型数 。

![](_page_25_Figure_4.jpeg)

点击 S7 Ethernet Client ----Client1 ----Commands-Add, 建立一条写入西门子 PLC 的指令。

S7 Ethernet Client 1 - Modify Command

| Enable                | Yes                   | ▼ 使能指令         |
|-----------------------|-----------------------|----------------|
| Function Type         | Write                 | ▼ 写入PLC指令      |
| IP Address            | 192.168.0.3           | PLC IP地址       |
| PLC Type              | S7-300/S7-400/S7-1200 | ▼ PLC类型        |
| Rack                  | 0                     | PLC CPU所在机架号   |
| Slot                  | 2                     | PLC CPU所在的槽位号  |
| Data Type             | INT                   | ▼ 数据类型         |
| Address Type          | Data Block (DB)       | ▼ 地址类型         |
| DB Number             | 3                     |                |
| Address               | 0                     | 该DB块写入标签起始地址   |
| Quantity              | 10                    | 写入的数据数量        |
| Data Swap             | No Change             | ▼ 是否高低位交换      |
| Poll Interval         | 0                     | 指令执行间隔         |
| Internal Data Address | 0                     | 调用模块内部数据区的起始地址 |
| Desc                  |                       | 指令备注           |

建立写入西门子 DB3 数据的命令。该命令含义为:将模块内部寄存器起始地址 0 的 10 个 INT 数,写入 IP 地址 192.168.0.3 的西门子 PLC,CPU 在第 0 机架,第 2 槽,DB 块 3 内起始地址为 0 的连续的 10 个 INT 数据。 保存指令,重启模块。

×

Close

Save

再查看西门 PLC, DB3 显示有数据从模块内部数据区地址 0-9 写入

![](_page_26_Picture_0.jpeg)

| 8 <u>s</u> | 量 - VAT_2 |      |              |                    |               |                       |
|------------|-----------|------|--------------|--------------------|---------------|-----------------------|
| 表格(        | T) 编辑(E)  | 插入(1 | l) PLC 变     | 量(A) 视图(V) 选项      | 〔(O) 窗口(W) 幕  | §助(H)                 |
| -12        | 0 🖻 日     | 6    | <u>%</u> 🖻 🖻 | na X P             | i 💦 🎯 😚       | 60° 42 ///            |
|            | VAT_2 @KA | IGUA |              | 300(1)\CPU 315-2 P | N/DP\S7 程序(1) | <mark>on</mark> 🗆 🗉 📕 |
|            | / 地址      |      | 符号           | 显示格式               | 状态值           | 修改数值                  |
| 1          | DB3.DBW   | 0    |              | DEC                | 54            | 0                     |
| 2          | DB3.DBW   | 2    | *********    | DEC                | 73            | 0                     |
| 3          | DB3.DBW   | 4    |              | DEC                | 16            | 0                     |
| 4          | DB3.DBW   | 6    |              | DEC                | 85            | 0                     |
| 5          | DB3.DBW   | 8    |              | DEC                | 26            | 0                     |
| 6          | DB3.DBW   | 10   |              | DEC                | 36            | 0                     |
| 7          | DB3.DBW   | 12   |              | DEC                | 23            | 0                     |
| 8          | DB3.DBW   | 14   |              | DEC                | 62            | 0                     |
| 9          | DB3.DBW   | 16   |              | DEC                | 51            | 0                     |
| 10         | DB3.DBW   | 18   | ******       | DEC                | 75            | 0                     |
|            |           |      | ******       |                    |               |                       |

# 举例4配置使用 update 指令,更新 SQL 数据库表格内容

模块作为 S7 以太网主站从 PLC 读取一些数据到模块内部数据区地址 20-29,具体操作方式,可参考手册前文的具体介绍。点击左侧导航栏中 Module------Internal Data View,可以查看模块内部数据区读取到的数据

| A Home                                                                                                |   | Home / Interr | nal Data Viev | v  |    |    |    |     |    |     |    |     |
|----------------------------------------------------------------------------------------------------|---|---------------|---------------|----|----|----|----|-----|----|-----|----|-----|
| 🙆 Module                                                                                              | ^ |               |               |    |    |    |    |     |    |     |    |     |
| General Configuration     Decimal Display     Heyadecimal Display     Elect Display     ASCII Display |   |               |               |    |    |    |    |     |    |     |    |     |
| ► Internal Data View                                                                                  |   |               |               |    |    |    |    |     |    |     |    |     |
| Backup / Restore                                                                                      |   | Address       | 0             | 1  | 2  | 3  | 4  | 5   | 6  | 7   | 8  | 9   |
| Change Password                                                                                       |   | 0             | 54            | 73 | 16 | 85 | 26 | 36  | 23 | 62  | 51 | 75  |
|                                                                                                    |   | 10            | 0             | 0  | 0  | 0  | 0  | 0   | 0  | 0   | 0  | 0   |
| Firmware Upgrade                                                                                      |   | 20            | 24            | 63 | 18 | 42 | 73 | 220 | 42 | 170 | 86 | 150 |
| h Doboot Modulo                                                                                       |   | 30            | 0             | 0  | 0  | 0  | 0  | 0   | 0  | 0   | 0  | 0   |
| Repoot Module                                                                                         |   | 40            | 0             | 0  | 0  | 0  | 0  | 0   | 0  | 0   | 0  | 0   |

建立一条 update 指令。命令含义为,选择更新指令,将模块内部数据区地址 20-29 的 10 个整型数,更新到 SQL 数据库中表格 devicedata 内,用 id 作为操作条件列,该列中数字内容等于 2 的这一行,value1 至 value10 这 10 列数据中。

| Enable                | Yes                  | •                    | 使能指令                                                     |  |  |  |  |
|-----------------------|----------------------|----------------------|----------------------------------------------------------|--|--|--|--|
| Туре                  | Update               | •                    | 选择跟新指令                                                   |  |  |  |  |
| Command Key Names     | lue5,value6,value7,v | alue8,value9,value10 | 指令操作的 <mark>列的名称</mark> value1-value10, 多列操<br>作需要英文逗号隔开 |  |  |  |  |
| Command Key Type      | Real                 | v                    | 指令操作的列的 <mark>数据类型,本例为数字</mark>                          |  |  |  |  |
| Table Name            | devicedata           |                      | 指令操作的 <mark>表</mark> 的名称                                 |  |  |  |  |
| Condition             | Where                | ٣                    | 启用操作条件(或无条件)                                             |  |  |  |  |
| Condition Key Name    | id                   |                      | 操作条件对应 <mark>列</mark> 的名称,本例以id列为条件                      |  |  |  |  |
| Condition Key Type    | Real                 | ٣                    | 操作条件对应 <mark>列</mark> 的内容类型(本例为数字)                       |  |  |  |  |
| Condition Type        | =                    | •                    | 对条件的操作方式,本例 <mark>选择等于</mark>                            |  |  |  |  |
| Condition Key Value   | 2                    |                      | 操作条件列中,具体 <mark>行的内容,本例为2</mark>                         |  |  |  |  |
| Internal Data Address | 20                   |                      | 该指令使用模块内部寄存器首地址为20<br>该指令使用内部寄存器的数量为10个                  |  |  |  |  |
| Quantity              | 10                   |                      |                                                          |  |  |  |  |
| Internal Data Type    | Word                 | ٣                    | 该指令针对的 <mark>数据类型</mark> 为整型数                            |  |  |  |  |

点击'Save'保存,关闭后 SQL 指令已添加到列表,点击蓝色的'Save'按钮将指令写入模块内部配置文件,重启模 块后指令生效。查看数据库中,id 列 2 行的 value1-value10,有相应的数据更新。

![](_page_27_Picture_0.jpeg)

| Joint SQLQuery1.sql - ABEL-PC/SQLEXPRESS.Beacc       File     Edit     View     Query     Project     Qebug     Io       Image: Comparison of the system     Image: Comparison of the system     Image: Comparison of the system     Image: Comparison of the system     Image: Comparison of the system       Image: Comparison of the system     Image: Comparison of the system     Image: Comparison of the system     Image: Comparison of the system       Image: Comparison of the system     Image: Comparison of the system     Image: Comparison of the system     Image: Comparison of the system                                                                                                    | on DB (Abel-PC (Abel (52))* - Microsoft SQL Server Man<br>bols <u>Window</u> <u>Help</u><br>/ 윤 윤 윤 윤 윤 ¥ 윤 윤 <b>· ? - </b> 《 - · [<br>: Debug <b>= √</b> 양 <b>윤 문 </b> 왕 양 <b>윤 · 음 류</b>                                                                                                    | agement Studio (Admini                       | istrator)<br>  ੴ ਦ                  | • 🗊 Generic Debugger 👻            | Quick Launch (Ctrl+Q)           | P _ 8            | ×  |
|----------------------------------------------------------------------------------------------------|----------------------------------------------------------------------------------------------------|----------------------------------------------|-------------------------------------|-----------------------------------|---------------------------------|------------------|----|
| Object Explore     → 4 ×       Connect - # **     ● A       ABL-SOGLEXPRESS (SQL Server 11.0.200060 -       Databases       Databases       Databases       Databases       Database       Database <td>100 %       *         select * from devicedata;         100 %         Im Reasts         im Reasts         1 1         175PLC 54       73         2       2         2       2         2       2         2       2         2       2         2       2         1       175PLC         2       2         2       2         1       175PLC         2       2         2       2         2       2         2       2         2       2         4       63         18</td> <td>value4 value5 value<br/>85 26 36<br/>42 73 220</td> <td>r6 yalue7 value8<br/>23 62<br/>42 170</td> <td>value9 value10<br/>51 75<br/>86 150</td> <td></td> <td></td> <td></td> | 100 %       *         select * from devicedata;         100 %         Im Reasts         im Reasts         1 1         175PLC 54       73         2       2         2       2         2       2         2       2         2       2         2       2         1       175PLC         2       2         2       2         1       175PLC         2       2         2       2         2       2         2       2         2       2         4       63         18 | value4 value5 value<br>85 26 36<br>42 73 220 | r6 yalue7 value8<br>23 62<br>42 170 | value9 value10<br>51 75<br>86 150 |                                 |                  |    |
|                                                                                                    | Query executed successfully.                                                                                                    |                                              |                                     | ABEL-PC\SQLEXPRESS (11.0          | RTM) Abel-PC\Abel (52) BeaconDB | 00:00:00   2 rov | ws |
| Ready                                                                                                    |                                                                                                    | Ln 2 Col 2                                   | 26 Ch 26                            | INS                               |                                 |                  |    |

# 附录 1. 模块支持读写西门子 PLC 的数据类型

<u>S7-300/S7-400支持的数据类型</u>

| 地址类型 S7-300/S7-400 | 功能    | 数据类型  |
|--------------------|-------|-------|
| DB                 | READ  | BOOL  |
|                    | Write | BOOL  |
|                    | READ  | ВҮТЕ  |
|                    | Write | ВҮТЕ  |
|                    | READ  | DINT  |
|                    | Write | DINT  |
|                    | READ  | REAL  |
|                    | Write | REAL  |
|                    | READ  | INT   |
|                    | Write | INT   |
|                    | READ  | TIME  |
|                    | Write | TIME  |
|                    | READ  | COUNT |
|                    | Write | COUNT |
| Timer              | READ  | TIME  |
| Counter            | READ  | Count |
| Flag               | READ  | BOOL  |
|                    | Write | BOOL  |
|                    | READ  | ВҮТЕ  |

![](_page_28_Picture_0.jpeg)

|        | Write | BYTE  |  |
|--------|-------|-------|--|
|        | READ  | DINT  |  |
|        | Write | DINT  |  |
|        | READ  | REAL  |  |
|        | Write | REAL  |  |
|        | READ  | INT   |  |
|        | Write | INT   |  |
|        | READ  | TIME  |  |
|        | Write | TIME  |  |
|        | READ  | COUNT |  |
|        | Write | COUNT |  |
| Input  | READ  | BOOL  |  |
|        | Write | BOOL  |  |
|        | READ  | BYTE  |  |
|        | Write | BYTE  |  |
|        | READ  | DINT  |  |
|        | Write | DINT  |  |
|        | READ  | REAL  |  |
|        | Write | REAL  |  |
|        | READ  | INT   |  |
|        | Write | INT   |  |
|        | READ  | TIME  |  |
|        | Write | TIME  |  |
|        | READ  | COUNT |  |
|        | Write | COUNT |  |
| Output | READ  | BOOL  |  |
|        | Write | BOOL  |  |
|        | READ  | BYTE  |  |
|        | Write | BYTE  |  |
|        | READ  | DINT  |  |
|        | Write | DINT  |  |
|        | READ  | REAL  |  |
|        | Write | REAL  |  |
|        | READ  | INT   |  |
|        | Write | INT   |  |
|        | READ  | TIME  |  |
|        | Write | TIME  |  |
|        | READ  | COUNT |  |
|        | Write | COUNT |  |
|        |       |       |  |

![](_page_29_Picture_0.jpeg)

# S7-200支持的数据类型

| 地址类型 S7-200 | 功能    | 数据类型 |
|-------------|-------|------|
| DB          | READ  | BOOL |
|             | Write | BOOL |
|             | READ  | ВҮТЕ |
|             | Write | BYTE |
|             | READ  | DINT |
|             | Write | DINT |
|             | READ  | REAL |
|             | Write | REAL |
|             | READ  | INT  |
|             | Write | INT  |
| Flag        | READ  | BOOL |
|             | Write | BOOL |
|             | READ  | ВҮТЕ |
|             | Write | BYTE |
|             | READ  | DINT |
|             | Write | DINT |
|             | READ  | REAL |
|             | Write | REAL |
|             | READ  | INT  |
|             | Write | INT  |
| Input       | READ  | BOOL |
|             | Write | BOOL |
|             | READ  | BYTE |
|             | Write | BYTE |
|             | READ  | DINT |
|             | Write | DINT |
|             | READ  | REAL |
|             | Write | REAL |
|             | READ  | INT  |
|             | Write | INT  |
| Output      | READ  | BOOL |
|             | Write | BOOL |
|             | READ  | BYTE |
|             | Write | BYTE |
|             | READ  | DINT |
|             | Write | DINT |

![](_page_30_Picture_0.jpeg)

| READ  | REAL |
|-------|------|
| Write | REAL |
| READ  | INT  |
| Write | INT  |

# <u>S7-1200</u> S7-1500支持的数据类型

| 地址类型 S7-1200 | 功能    | 数据类型  |
|--------------|-------|-------|
| DB           | READ  | BOOL  |
|              | Write | BOOL  |
|              | READ  | ВУТЕ  |
|              | Write | ВҮТЕ  |
|              | READ  | DINT  |
|              | Write | DINT  |
|              | READ  | REAL  |
|              | Write | REAL  |
|              | READ  | INT   |
|              | Write | INT   |
|              | READ  | TIME  |
|              | Write | TIME  |
|              | READ  | COUNT |
|              | Write | COUNT |
| Flag         | READ  | BOOL  |
|              | Write | BOOL  |
|              | READ  | BYTE  |
|              | Write | ВҮТЕ  |
|              | READ  | DINT  |
|              | Write | DINT  |
|              | READ  | REAL  |
|              | Write | REAL  |
|              | READ  | INT   |
|              | Write | INT   |
|              | READ  | TIME  |
|              | Write | TIME  |
|              | READ  | COUNT |
| -            | Write | COUNT |
| Input        | READ  | BOOL  |
|              | Write | ROOT  |
|              | READ  | BYTE  |
|              | Write | BAIF  |

![](_page_31_Picture_0.jpeg)

|        | READ  | DINT  |
|--------|-------|-------|
|        | Write | DINT  |
|        | READ  | REAL  |
|        | Write | REAL  |
|        | READ  | INT   |
|        | Write | INT   |
|        | READ  | TIME  |
|        | Write | TIME  |
|        | READ  | COUNT |
|        | Write | COUNT |
| Output | READ  | BOOL  |
|        | Write | BOOL  |
|        | READ  | BYTE  |
|        | Write | BYTE  |
|        | READ  | DINT  |
|        | Write | DINT  |
|        | READ  | REAL  |
|        | Write | REAL  |
|        | READ  | INT   |
|        | Write | INT   |
|        | READ  | TIME  |
|        | Write | TIME  |
|        | READ  | COUNT |
|        | Write | COUNT |

# 附录 2. 模块支持读写西门子 PLC 的数据范围

# <u>S7-300/S7-400 最大支持点数</u>

| S7-300/S7-400 | 功能    | 数据类型 | 最大数量 | 最大数量 |
|---------------|-------|------|------|------|
| DB            | READ  | BOOL | 16   |      |
|               | Write | BOOL |      | 8    |
|               | READ  | BYTE | 164  |      |
|               | Write | BYTE |      | 164  |
|               | READ  | DINT | 41   |      |
|               | Write | DINT |      | 41   |
|               | READ  | REAL | 41   |      |
|               | Write | REAL |      | 41   |
|               | READ  | INT  | 82   |      |

![](_page_32_Picture_0.jpeg)

|         | Write | INT   |     | 82  |
|---------|-------|-------|-----|-----|
|         | READ  | TIME  | 82  |     |
|         | Write | TIME  |     | 41  |
|         | READ  | COUNT | 82  |     |
|         | Write | COUNT |     | 82  |
| Timer   | READ  | TIME  | 1   |     |
| Counter | READ  | Count | 111 |     |
| Flag    | READ  | BOOL  | 1   |     |
|         | Write | BOOL  |     | 1   |
|         | READ  | BYTE  | 222 |     |
|         | Write | BYTE  |     | 212 |
|         | READ  | DINT  | 55  |     |
|         | Write | DINT  |     | 53  |
|         | READ  | REAL  | 55  |     |
|         | Write | REAL  |     | 53  |
|         | READ  | INT   | 111 |     |
|         | Write | INT   |     | 106 |
|         | READ  | TIME  | 111 |     |
|         | Write | TIME  |     | 53  |
|         | READ  | Count | 111 |     |
|         | Write | Count |     | 106 |
| Flag    | READ  | BOOL  | 1   |     |
|         | Write | BOOL  |     | 1   |
|         | READ  | BYTE  | 222 |     |
|         | Write | BYTE  |     | 212 |
|         | READ  | DINT  | 55  |     |
|         | Write | DINT  |     | 53  |
|         | READ  | REAL  | 55  |     |
|         | Write | REAL  |     | 53  |
|         | READ  | INT   | 111 |     |
|         | Write | INT   |     | 106 |
|         | READ  | TIME  | 111 |     |
|         | Write | TIME  |     | 53  |
|         | READ  | Count | 111 |     |
|         | Write | Count |     | 106 |
| Input   | READ  | BOOL  | 1   |     |
|         | Write | BOOL  |     | 1   |
|         | READ  | BYTE  | 128 |     |
|         | Write | BYTE  |     | 128 |
|         | READ  | DINT  | 32  |     |
|         | Write | DINT  |     | 32  |
|         | READ  | REAL  | 32  |     |

![](_page_33_Picture_0.jpeg)

| Write | REAL  |    | 32 |
|-------|-------|----|----|
| READ  | INT   | 64 |    |
| Write | INT   |    | 64 |
| READ  | TIME  | 64 |    |
| Write | TIME  |    | 32 |
| READ  | Count | 64 |    |
| Write | Count |    | 64 |

# <u>S7-1200</u> S7-1500 最大支持点数

| S7-1200/S7-<br>1500 | 功能    | 数据类型  | 最大数量 | 最大数量 |
|---------------------|-------|-------|------|------|
| DB                  | READ  | BOOL  | 1    |      |
|                     | Write | BOOL  |      | 1    |
|                     | READ  | BYTE  | 30   |      |
|                     | Write | BYTE  |      | 30   |
|                     | READ  | DINT  | 7    |      |
|                     | Write | DINT  |      | 7    |
|                     | READ  | REAL  | 7    |      |
|                     | Write | REAL  |      | 7    |
|                     | READ  | INT   | 15   |      |
|                     | Write | INT   |      | 15   |
|                     | READ  | TIME  | 15   |      |
|                     | Write | TIME  |      | 15   |
|                     | READ  | COUNT | 15   |      |
|                     | Write | COUNT |      | 15   |
| Flag                | READ  | BOOL  | 1    |      |
|                     | Write | BOOL  |      | 1    |
|                     | READ  | BYTE  | 212  |      |
|                     | Write | BYTE  |      | 212  |
|                     | READ  | DINT  | 53   |      |
|                     | Write | DINT  |      | 53   |
|                     | READ  | REAL  | 53   |      |
|                     | Write | REAL  |      | 53   |
|                     | READ  | INT   | 106  |      |
|                     | Write | INT   |      | 106  |
|                     | READ  | TIME  | 105  |      |
|                     | Write | TIME  |      | 105  |
|                     | READ  | Count | 106  |      |
|                     | Write | Count |      | 106  |
| Output              | READ  | BOOL  | 1    |      |
|                     | Write | BOOL  |      | 1    |
|                     | READ  | BYTE  | 212  |      |

![](_page_34_Picture_0.jpeg)

|       | Write | BYTE  |     | 212 |
|-------|-------|-------|-----|-----|
|       | READ  | DINT  | 53  |     |
|       | Write | DINT  |     | 53  |
|       | READ  | REAL  | 53  |     |
|       | Write | REAL  |     | 53  |
|       | READ  | INT   | 106 |     |
|       | Write | INT   |     | 106 |
|       | READ  | TIME  | 105 |     |
|       | Write | TIME  |     | 105 |
|       | READ  | Count | 111 |     |
|       | Write | Count |     | 106 |
| Input | READ  | BOOL  | 1   |     |
|       | Write | BOOL  |     | 1   |
|       | READ  | BYTE  | 222 |     |
|       | Write | BYTE  |     | 212 |
|       | READ  | DINT  | 55  |     |
|       | Write | DINT  |     | 53  |
|       | READ  | REAL  | 55  |     |
|       | Write | REAL  |     | 53  |
|       | READ  | INT   | 111 |     |
|       | Write | INT   |     | 111 |
|       | READ  | TIME  | 111 |     |
|       | Write | TIME  |     | 106 |
|       | READ  | Count | 111 |     |
|       | Write | Count |     | 106 |

# <u>S7-200 最大支持点数</u>

| S7-200 | 功能    | 数据类型 | 最大数量 | 最大数量 |
|--------|-------|------|------|------|
| DB     | READ  | BOOL | 1    |      |
|        | Write | BOOL |      | 1    |
|        | READ  | BYTE | 222  |      |
|        | Write | BYTE |      | 212  |
|        | READ  | DINT | 55   |      |
|        | Write | DINT |      | 53   |
|        | READ  | REAL | 55   |      |
|        | Write | REAL |      | 53   |
|        | READ  | INT  | 111  |      |
|        | Write | INT  |      | 106  |
| Flag   | READ  | BOOL | 1    |      |
|        | Write | BOOL |      | 1    |
|        | READ  | BYTE | 32   |      |
|        | Write | BYTE |      | 32   |

![](_page_35_Picture_0.jpeg)

|        | READ  | DINT | 8  |    |
|--------|-------|------|----|----|
|        | Write | DINT |    | 8  |
|        | READ  | REAL | 8  |    |
|        | Write | REAL |    | 8  |
|        | READ  | INT  | 16 |    |
|        | Write | INT  |    | 16 |
| Output | READ  | BOOL | 1  |    |
|        | Write | BOOL |    | 1  |
|        | READ  | BYTE | 16 |    |
|        | Write | BYTE |    | 16 |
|        | READ  | DINT | 4  |    |
|        | Write | DINT |    | 4  |
|        | READ  | REAL | 4  |    |
|        | Write | REAL |    | 4  |
|        | READ  | INT  | 8  |    |
|        | Write | INT  |    | 8  |
| Input  | READ  | BOOL | 1  |    |
|        | Write | BOOL |    | 1  |
|        | READ  | BYTE | 16 |    |
|        | Write | BYTE |    | 16 |
|        | READ  | DINT | 4  |    |
|        | Write | DINT |    | 4  |
|        | READ  | REAL | 4  |    |
|        | Write | REAL |    | 4  |
|        | READ  | INT  | 8  |    |
|        | Write | INT  |    | 8  |

如果在使用过程中有更多的问题,可以通过以下方式联系我们获得支持。

| 技术支持   | support@beacongt.com            |
|--------|---------------------------------|
| 亚太区销售  | asia@beacongt.com               |
| 北美区销售  | usa@beacongt.com                |
| 微信公众平台 |                                 |
| 网址     | http://www.beaconglobaltech.com |